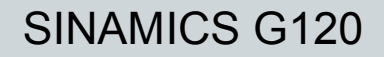

Conversores de frequência com Unidades de Controle

CU230P-2 CU240B-2 CU240E-2

Procedimentos Iniciais • 01/2011

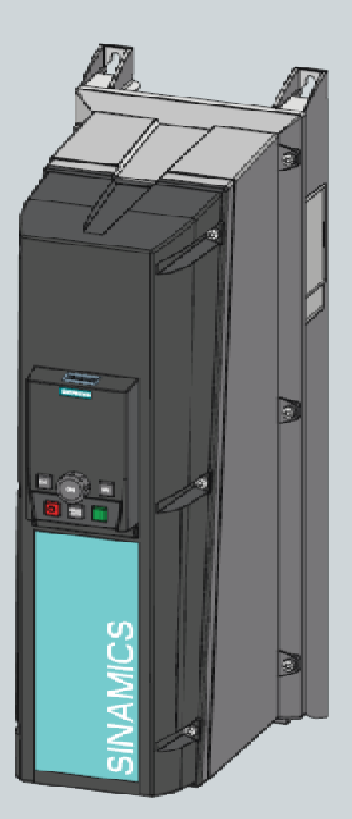

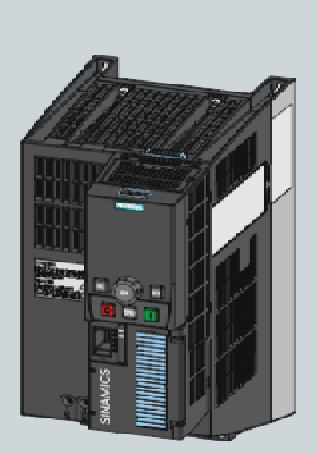

# SINAMICS

Respostas para a indústria

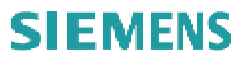

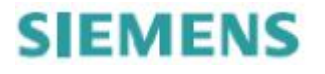

| Design do conversor de<br>frequência | 1 |
|--------------------------------------|---|
|                                      | _ |
| Instalação                           | 2 |
|                                      |   |
| Comissionamento                      | 3 |

SINAMICS G120

Conversores de frequência com Unidades de Controle CU230P-2; CU240B-2; CU240E-2

**Procedimentos Iniciais** 

Edição 01/2011, Firmware V4.4

**01/2011** A5E02792536C AB

#### Informações legais Sistema de aviso de advertência

Este manual possui avisos que precisam ser observados para garantir sua segurança pessoal e impedir danos materiais. Os avisos sobre sua segurança pessoal são destacados no manual com um símbolo de alerta, avisos somente sobre danos materiais não possuem símbolo de alerta. Os avisos abaixo são ordenados segundo o grau de perigo.

### A PERIGO

indica que a falta de adoção de precauções apropriadas resultará em morte ou ferimentos graves.

### \land AVISO

indica que a falta de adoção de precauções adequadas **poderá** resultar em morte ou ferimentos.

#### \land CUIDADO

com o símbolo de alerta de segurança indica que a falta de adoção de precauções apropriadas poderá causar ferimentos de menor gravidade.

### CUIDADO

sem o símbolo de alerta de segurança indica que a falta de adoção de precauções adequadas poderá causar danos materiais.

#### AVISO

indica que um resultado ou situação não pretendidos podem ocorrer se as informações correspondentes não forem consideradas.

Se houver mais de um grau de perigo presente, a nota representando o maior grau de perigo será usada. Avisos sobre ferimentos com símbolos de alerta de segurança também poderão incluir avisos sobre danos materiais.

#### **Pessoal Qualificado**

O produto/sistema descrito nesta documentação somente poderá ser operado por pessoal qualificado para a tarefa específica segundo a documentação aplicável à tarefa específica, e especificamente notas e instruções de segurança. Pessoas qualificadas são aquelas que, com base em seu treinamento e experiência, são capazes de identificar riscos e evitar perigos em potencial ao trabalhar com esses produtos/sistemas.

#### Uso adequado de produtos Siemens

Observe a nota abaixo:

#### 🔨 AVISO

Os produtos Siemens só podem ser usados nas aplicações descritas no catálogo e documentação técnica aplicáveis. Se produtos e componentes de outros fabricantes forem usados, eles deverão ser recomendados ou aprovados pela Siemens. São necessários transporte, armazenagem, instalação, montagem, comissionamento, operação e manutenção apropriados para garantir que os produtos sejam operados de modo segura e sem problemas. Condições ambientais permitidas devem ser atendidas. As informações na documentação correspondente deverão ser observadas.

#### Marcas

Todos os nomes identificados com ® são marcas registradas da Siemens AG. As demais marcas nesta publicação podem ser marcas cujo uso por terceiros para os seus próprios fins podem violar direitos do proprietário.

#### Limitação de Responsabilidade

Examinamos o conteúdo desta publicação para assegurar a consistência com o hardware e software descritos. Como a variância não pode ser totalmente impedida, não podemos garantir a consistência total. Contudo, as informações desta publicação são revistas regularmente e quaisquer correções necessárias serão incluídas nas edições posteriores.

## Índice

| 1 | Design   | do conversor de frequência                                 | . 7 |
|---|----------|------------------------------------------------------------|-----|
|   | 1.1      | Unidades de Controle                                       | 10  |
|   | 1.2      | Módulo de Potência                                         | 11  |
|   | 1.3      | Painel de Operação Inteligente (IOP)                       | 12  |
| 2 | Instalaç | ao                                                         | 15  |
|   | 2.1      | Interfaces das Unidades de Controle                        | 16  |
|   | 2.1.1    | Interfaces CU230P-2                                        | 16  |
|   | 2.1.2    | Conexão dos cabos nos terminais da CU230P-2                | 17  |
|   | 2.1.3    | Interfaces da CU240B-2 e CU240E-2                          | 18  |
|   | 2.1.4    | Conexão dos cabos nos terminais da CU240B-2                | 19  |
|   | 2.1.5    | Conexão dos cabos nos terminais da CU240E-2                | 20  |
|   | 2.2      | Seleção de atribuição de interface                         | 21  |
| 3 | Commi    | ssionamento                                                | 27  |
|   | 3.1      | Ajustes do menu de comissionamento básico                  | 28  |
|   | 3.2      | Habilitação da função de segurança "Safe Torque Off" (STO) | 29  |
|   | 3.3      | Visão geral dos parâmetros mais importantes                | 30  |
|   | 3.4      | Backup de dados em cartão de memória                       | 34  |
|   | 3.5      | Obtenção do arquivo GSD                                    | 34  |
|   | Índice . |                                                            | 35  |

#### Objetivo destas instruções

Esse manual de Procedimentos Iniciais descreve o comissionamento e operação do conversor de frequência SINAMICS G120 usando os assistentes de aplicação do IOP. Para funções especiais do conversor de frequência, como a função de reinicialização automática, utilize, por favor, as **Instruções de Operações** e o Manual **de Parâmetro**s da Unidade de Controle correspondente.

As funções e propriedades do IOP são descritas detalhadamente nas instruções de operação do "SINAMICS IOP" e somente explicadas aqui na medida necessária para o entendimento das funções descritas.

#### Informações adicionais sobre o SINAMICS G120

Todos os manuais dos conversores de frequência SINAMICS G120 podem ser baixados na Internet: Manuais (<u>http://support.automation.siemens.com/WW/view/en/22339653/133300</u>)

e também estão disponíveis em DVD:

Coleção de Manuais SD- todos os manuais sobre motores de baixa-tensão, motorredutores e conversores de baixa tensão, 5 idiomas (Alemão, Inglês, Italiano, Francês, Espanhol)

Número de pedido: 6SL3298-0CA10-0MG0 (serviço de atualização para 1 ano; fornecido 4 vezes)

Coleção de Manuais SINAMICS (também contém documentação da família Micromaster, 5 idiomas (Alemão, Inglês, Italiano, Francês, Espanhol)

Número de pedido: 6SL3097-4CA00-0YG0 (fornecimento único)

### Projeto do conversor de frequência

#### Componentes e projeto do conversor de frequência

Os conversores de frequência SINAMICS G120 incluem um Módulo de Potência (PM) e Unidades de Controle (CU).

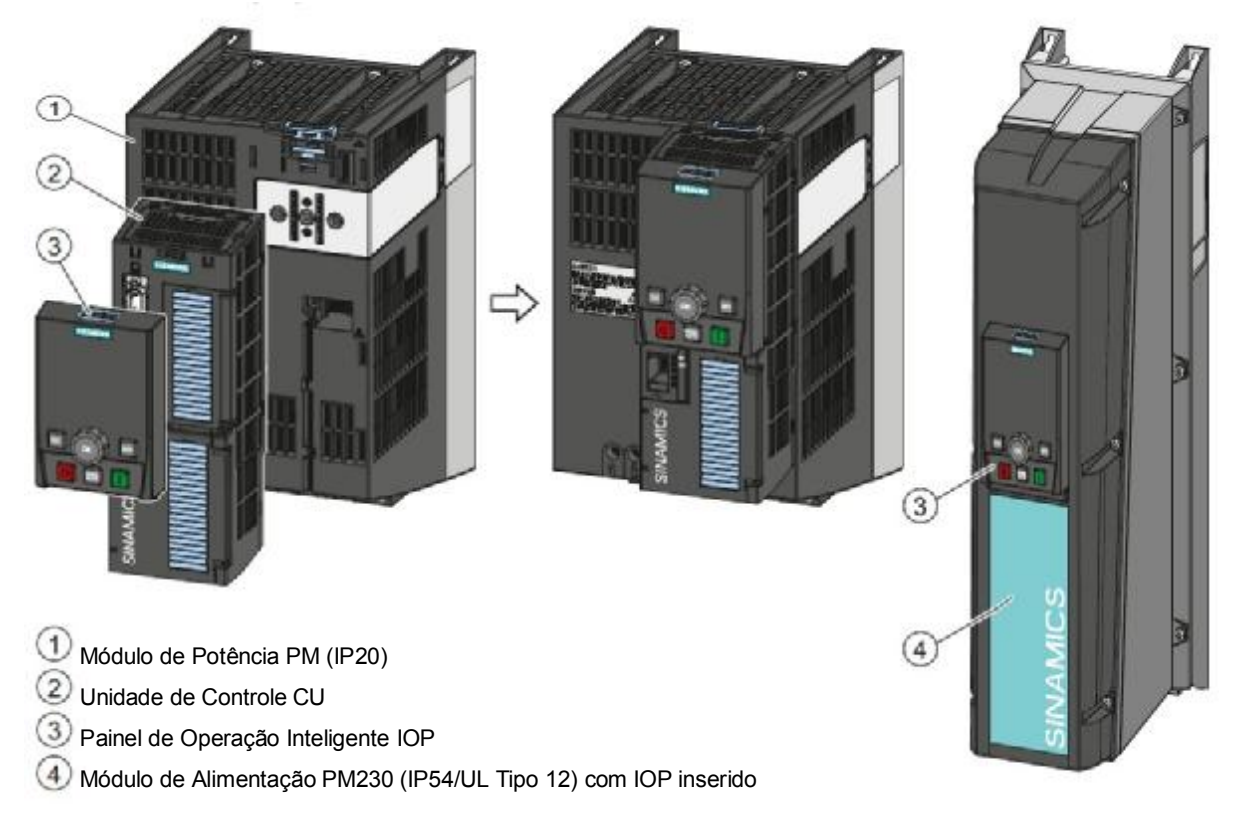

Figura 1-1 Projeto do conversor de frequência (exemplo)

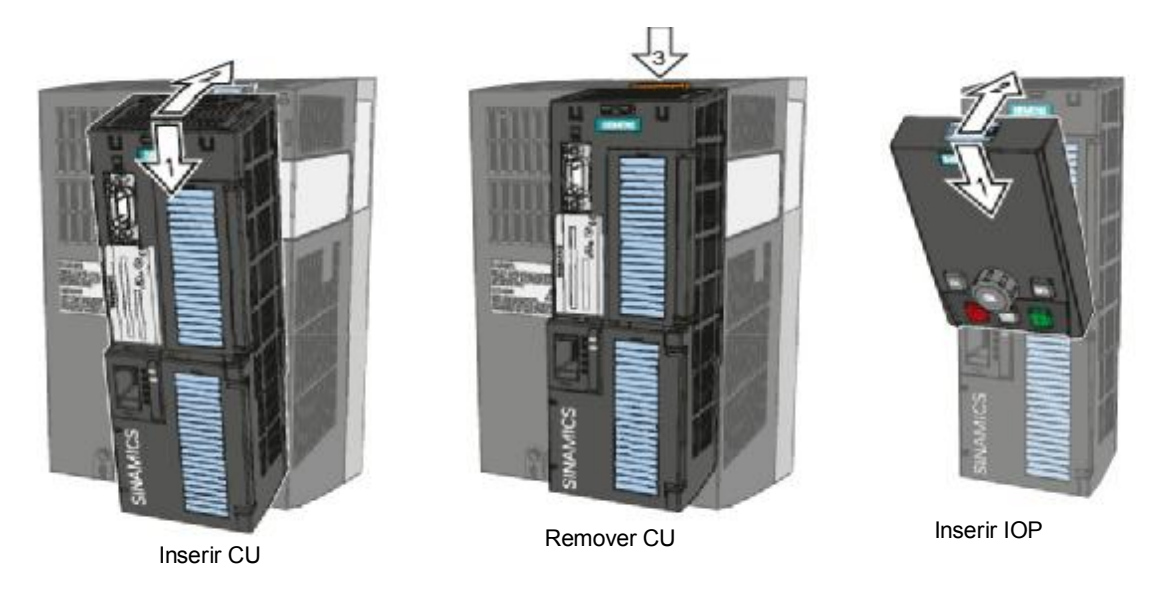

Figura 1-2 Montagem de componentes

#### Componentes para comissionamento

As seguintes ferramentas estão disponíveis para comissionamento do conversor de frequência:

- Painel de Operação Inteligente IOP
- Painel de Operação Básico BOP-2
- Ferramenta de comissionamento STARTER (Software para PC)

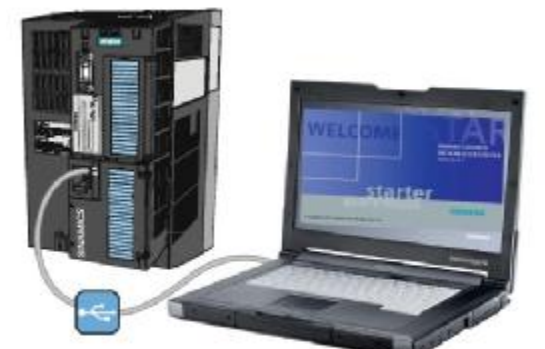

Inversor em PC

Figura 1-3 Opções de controle de operação

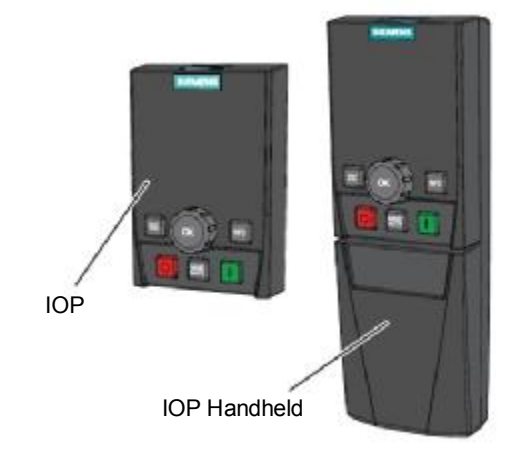

| Componente ou fe                                                                                  | Número de pedido                                                                                                    |                                                                                                    |                                          |  |
|---------------------------------------------------------------------------------------------------|----------------------------------------------------------------------------------------------------|----------------------------------------------------------------------------------------------------|------------------------------------------|--|
| Painéis de<br>operação para<br>comissionamento,<br>diagnóstico e<br>controle de<br>conversores de | <ul> <li>BOP-2 - para encaixe no conversor de frec</li> <li>Cópia de parâmetros do drive</li> <li>Display com duas linhas</li> <li>Comissionamento guiado</li> </ul>               | 6SL3255-0AA00-4CA1                                                                                                    |                                          |  |
| frequencia                                                                                        | <ul> <li>IOP - para encaixe no conversor de frequê</li> <li>Cópia de parâmetros do drive</li> <li>Display de texto completo</li> <li>Operação com base em menu e assist</li> </ul> | 6SL3255-0AA00-4JA0<br>IOP Handheld:<br>6SL3255-0AA00-4HA0                                                                                             |                                          |  |
|                                                                                                   | IOP/BOP-2 Kit de Montagem IP54/UL Type                                                                                                    | 6SL3256-0AP00-0JA0                                                                                                    |                                          |  |
| Ferramentas para<br>PC                                                                            | Ferramenta de comissionamento STARTE<br>conectado ao conversor de frequência via                                                                                                   | STARTER em DVD:<br>6SL3072-0AA00-0AG0<br>Para download: STARTER<br>( <u>http://support.automation.sieme</u><br>ns.com/WW/view/en/<br>10804985/130000) |                                          |  |
|                                                                                                   | Kit de Conexão para PC<br>O kit inclui DVD STARTER e cabo USB                                                                                                    | 6SL3255-0AA00-2CA0                                                                                                    |                                          |  |
|                                                                                                   | Drive ES Básico<br>Para comissionamento do conversor de fre<br>PROFIBUS. Inclui STARTER                                                                                            | 6SW1700-5JA00-4AA0                                                                                                    |                                          |  |
| STATES<br>STATES<br>STATES                                                                        | Cartão de memória para salvar e transferir<br>as configurações do conversor de<br>frequência                                                                                       | Cartão MMC<br>Cartão SD                                                                                                    | 6SL3254-0AM00-0AA0<br>6ES7954-8LB00-0AA0 |  |

 Tabela 1-1
 Componentes e ferramentas para comissionamento e backup de dados

1.1 Unidades de Controle

### 1.1 Unidades de Controle

#### Diferentes versões de Unidade de Controle

As Unidades de Controle se diferem pelos seguintes fatores principais:

- Tipo de protocolo de comunicação
- Tipo e escopo de funções
  - Ex.: para CU230P-2... funções tecnológicas adicionais específicas para bombas, ventiladores e compressores
  - Ex.: para CU240E-2... funções de segurança adicionais integradas
- Tipo e número de entradas e saídas disponíveis

| CU230P-2                | CU230P-2 HVAC                                                                                                    | CU230P-2 CAN              | CU230P-2 DP                    |  |  |  |  |  |  |  |
|-------------------------|----------------------------------------------------------------------------------------------------|---------------------------|--------------------------------|--|--|--|--|--|--|--|
| Funções                 |                                                                                                    |                           |                                |  |  |  |  |  |  |  |
| Comunicação             | USS ou Modbus RTU ou BACnet MS/TP                                                                                                    | CANopen                   | PROFIBUS DP                    |  |  |  |  |  |  |  |
| Funções<br>tecnológicas | or exemplo: modo de economia de energia, <mark>controle em cascata, operação de emergência</mark><br>stendida, controlador de zonas múltiplas, bypass |                           |                                |  |  |  |  |  |  |  |
| Entradas Digitais       |                                                                                                    | 6                         |                                |  |  |  |  |  |  |  |
| Entradas Analógicas     | Al0 e Al1: Tensão ou corrente; Al2: Sensor o<br>Sensor de temperatura (Ni1000/PT1000);                                                                | de corrente ou temperatur | a (Ni1000/PT1000); <b>Al3:</b> |  |  |  |  |  |  |  |
| Saídas Digitais         |                                                                                                    | 3                         |                                |  |  |  |  |  |  |  |
| Saídas analógicas       | 2                                                                                                    |                           |                                |  |  |  |  |  |  |  |

| CU240B/E-2                         | CU240B-2 CU240B-2 DP |             | CU240E-2             | CU240E-2 F           | CU240E-2 DP | CU240E-2 DP-F                |
|------------------------------------|----------------------|-------------|----------------------|----------------------|-------------|------------------------------|
| Funções                            |                      |             |                      |                      |             |                              |
| Fieldbus                           | USS ou<br>Modbus RTU | PROFIBUS DP | USS ou<br>Modbus RTU | USS ou<br>Modbus RTU | PROFIBUS DP | PROFIBUS DP<br>com PROFIsafe |
| Funções de<br>segurança integradas | -                    | -           | STO                  | STO, SS1,<br>SLS     | STO         | STO, SS1, SLS                |
| Entradas Digitais                  |                      | 4           |                      |                      | 6           |                              |
| Entradas digitais de<br>segurança  |                      | -           | 1                    | 3                    | 1           | 3                            |
| Entradas analógicas                |                      | 1           |                      |                      | 2           |                              |
| Saídas digitais                    |                      | 1           |                      |                      | 3           |                              |
| Saídas Analógicas                  |                      | 1           |                      |                      | 2           |                              |

\*) Uma entrada digital de segurança é criada combinando duas entradas digitais "normais"

### 1.2 Módulo de Potência

Os Módulos de Potência possuem diferentes graus de proteção em diversas topologias nas potências de 0.37 kW a 250 kW. Os Módulos de Potência são subdivididos em vários tamanhos (Frame sizes - FS).

| Tamanho                                                                               | FSA           | FSB         | FSC         | FSC FSD      |      | FSF   | FSGX   |  |  |  |  |  |
|---------------------------------------------------------------------------------------|---------------|-------------|-------------|--------------|------|-------|--------|--|--|--|--|--|
| PM240, 3AC 400V – módulos de potência com chopper de frenagem integrado <sup>1)</sup> |               |             |             |              |      |       |        |  |  |  |  |  |
| Faixa de potência <mark>(LO)</mark> em Kw                                             | 0.371.5       | 2.24        | 7.515       | 18.530       | 3745 | 55132 | 160250 |  |  |  |  |  |
| Filtro RFI, Classe A                                                                  | 0             | •           | •           | •            | •    | 0     | •      |  |  |  |  |  |
| PM250, 3AC 400V - módulos de potência com recurso de regeneração de energia           |               |             |             |              |      |       |        |  |  |  |  |  |
| Faixa de potência (LO) em kW                                                          |               |             | 7.515       | 18.530       | 3745 | 5590  |        |  |  |  |  |  |
| Filtro RFI, Classe A                                                                  |               |             | •           | •            | •    | •     |        |  |  |  |  |  |
| PM260, 3AC 690V - módulos                                                             | de potência o | com recurso | de regenera | ção de energ | ia   | •     |        |  |  |  |  |  |
| Faixa de potência (LO) em kW                                                          |               |             |             | 1118.5       |      | 305   |        |  |  |  |  |  |
| Filtro RFI, Classe A                                                                  |               |             |             | _/●          |      | ∘/●   |        |  |  |  |  |  |
| Filtro Senoidal                                                                       |               |             |             | •            |      | •     |        |  |  |  |  |  |

○ = não incluso; ● = incluso; ● = a partir de 110 kW para montagem externa

1) O Módulo de Potência PM240 FSGX não possui chopper de frenagem integrado, mas é possível a instalação de chopper de frenagem opcional

### O Módulo de Potência PM230, grau de proteção P55/UL Type 12

| Tamanho                                                                     | FSA   | FSB  | FSC    | FSD  | FSE  | FSF  |  |  |  |  |  |  |
|-----------------------------------------------------------------------------|-------|------|--------|------|------|------|--|--|--|--|--|--|
| PM230, 3AC 400V - módulos de potência com baixo nível de harmônico na linha |       |      |        |      |      |      |  |  |  |  |  |  |
| Faixa de potência (LO) em Kw                                                | 0.373 | 47.5 | 1118.5 | 2230 | 3745 | 5590 |  |  |  |  |  |  |
| Filtro RFI, Classe A                                                        | •     | •    | •      | •    | •    | •    |  |  |  |  |  |  |
| Filtro RFI, Classe B                                                        | •     | •    | •      | •    | •    | •    |  |  |  |  |  |  |

1.3 Painel de Operação Inteligente IOP

### 1.3 Painel de Operação Inteligente IOP

O IOP é um dispositivo de operação que permite o comissionamento local do conversor de frequência, inclusão de parâmetros e monitoramento de operação.

Menus de seleção e indicadores de estado são mostrados no visualizador de textos e gráficos. O visualizador é dividido por áreas

- Visualizador de situação e diagnóstico
- Mensagem de status
- Menu de seleção
- 1 Visualizador de status e diagnóstico
- ② Mensagem de status: Tensão de saída
- 3 Mensagem de status: Frequência de saída
- Menu de seleção: Assistente/Controle/Menu

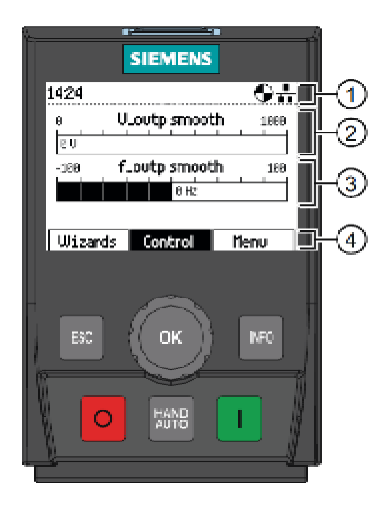

#### Manuseio do IOP

| ОК           | <ul> <li>É possível selecionar um menu, por exemplo ASSISTENTES, girando o seletor de navegação</li> <li>Sua seleção é confirmada pressionando o seletor (OK).</li> </ul>                                                                                                    |
|--------------|----------------------------------------------------------------------------------------------------|
| HAND<br>AUTO | <ul> <li>Pressionando, é possível alternar entre fontes de comando externas e IOP como fonte de comando</li> <li>HAND (MANUAL) significa: Controle manual usando botões IOP</li> <li>AUTO significa: O conversor de frequência responde a comandos externos (fieldbus ou terminais)</li> </ul> |
| I            | <ul> <li>No modo AUTO: sem função</li> <li>No modo MANUAL: ao pressionar inicia o conversor de frequência</li> </ul>                                                                                                    |
| 0            | <ul> <li>No modo AUTO: sem função</li> <li>No modo MANUAL:         <ul> <li>Pressione rapidamente: OFF1 - o motor é parado de acordo com a rampa de desaceleração selecionada (P1121)</li> <li>Pressionando por mais de 3 segundos: OFF2 - o motor desacelera até parar</li> </ul> </li> </ul> |
| NFO          | <ul> <li>Pressionado fornece informações sobre o visualizador atual</li> <li>É possível voltar para o display pressionando novamente</li> </ul>                                                                                                    |
| ESC          | <ul> <li>Pressionado rapidamente: volta para o display anterior</li> <li>Pressionado por mais de 3 segundos: o IOP volta para a tela de status</li> </ul>                                                                                                    |

### 1.3 Painel de Operação Inteligente IOP

#### Estrutura do menu

A estrutura do menu mostrada aqui aplica o IOP com FW 1.1 e FW1.1HF. Ela apresenta uma visão geral de onde é possível encontrar assistentes de aplicação e funções de configuração adicionais.

Em vez de usar os assistentes de aplicação, parâmetros individuais também podem ser usados para alterar diretamente todas as configurações.

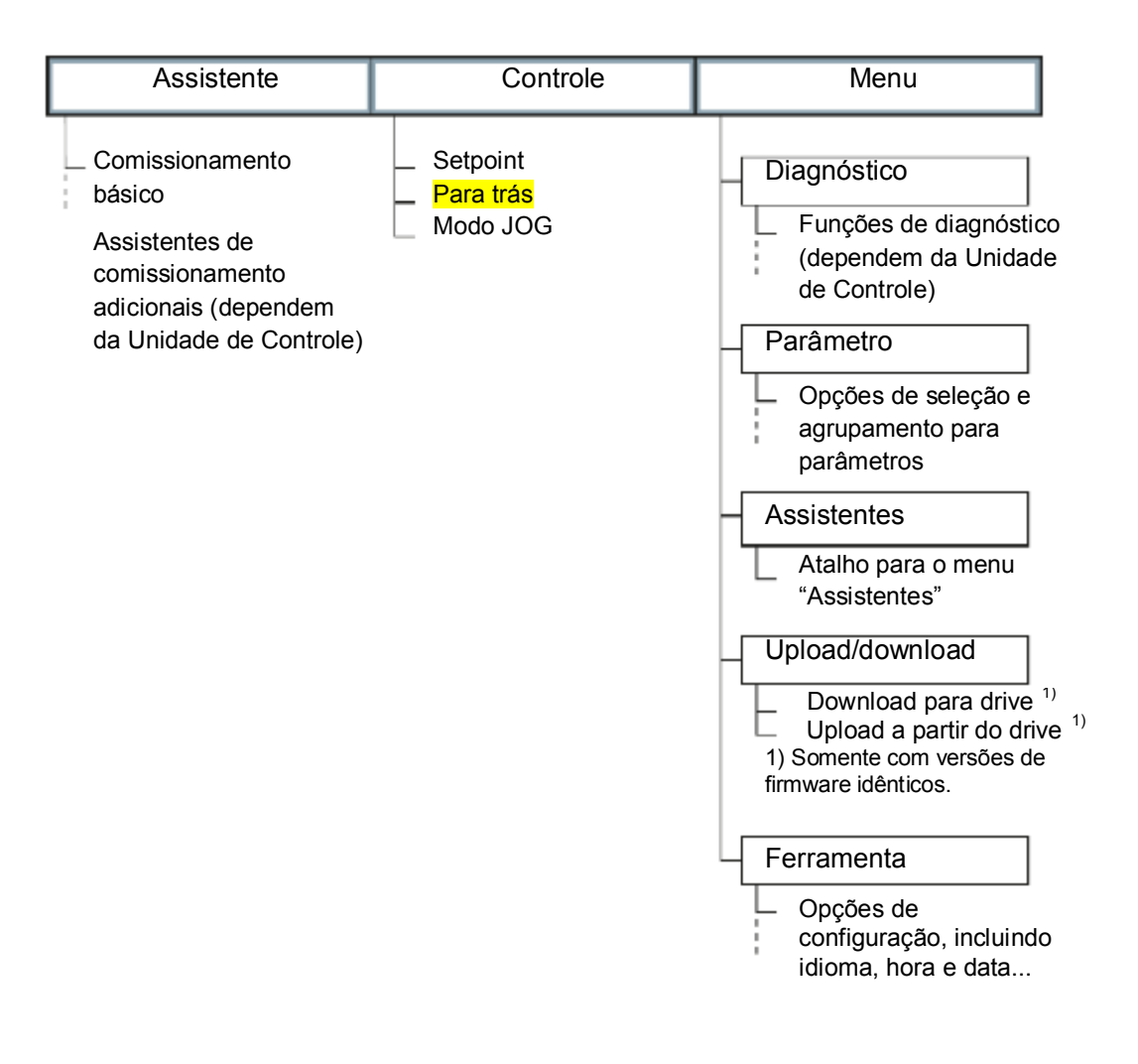

Projeto ao conversor ae trequencia

1.3 Painel de Operação Inteligente IOP

#### Instalação

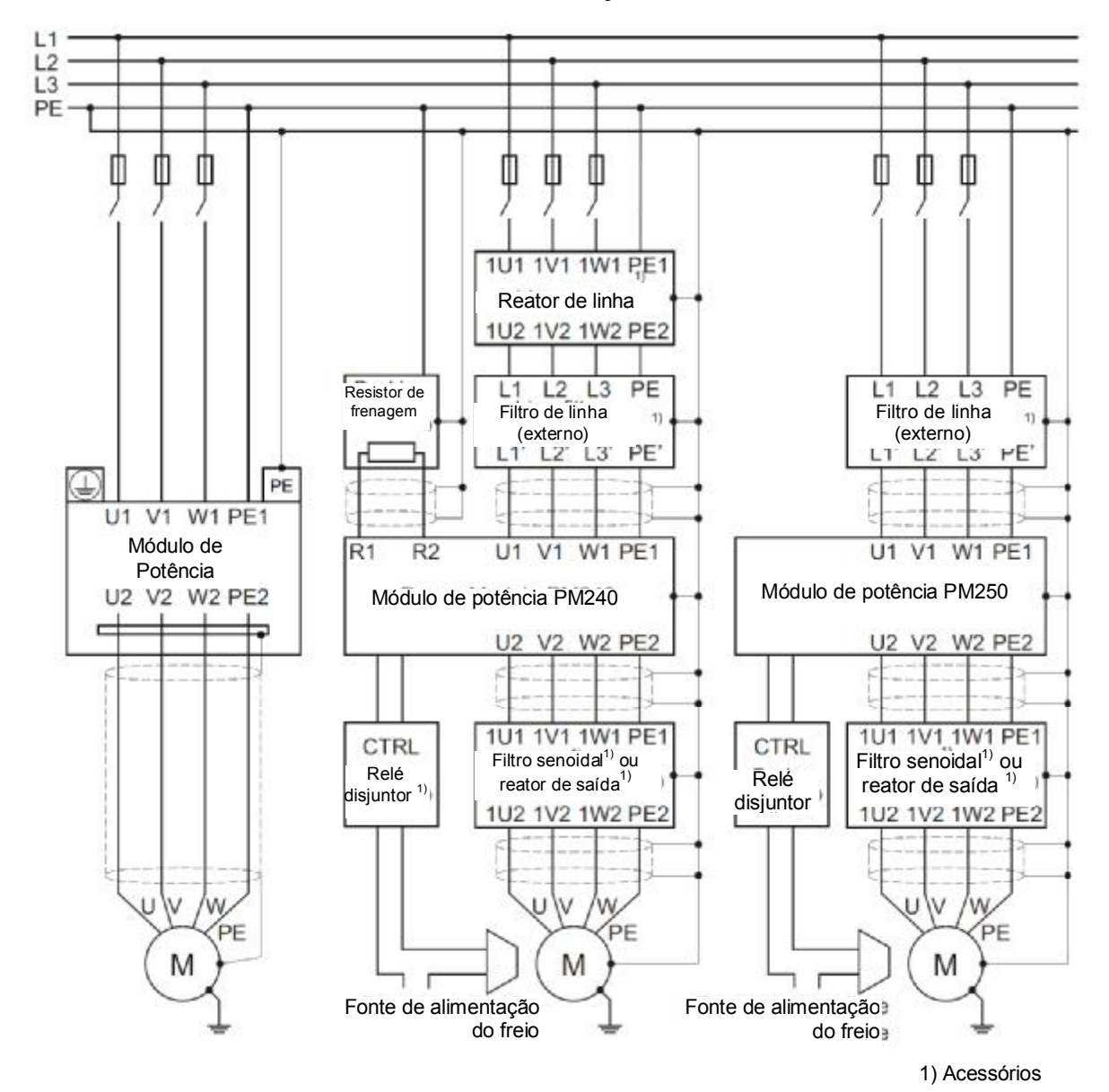

Conexão do Módulo de Potência ao motor e fonte de alimentação

Figura 2-1

Diagramas de conexão para PM230, PM240, PM250

Nota: A PM260 possui filtro RFI e senoidal integrado. No mais, a fiação do PM260 corresponde à do PM250.

#### 2.1 Interfaces das Unidades de Controle

### 2.1.1 Interfaces da CU230P-2

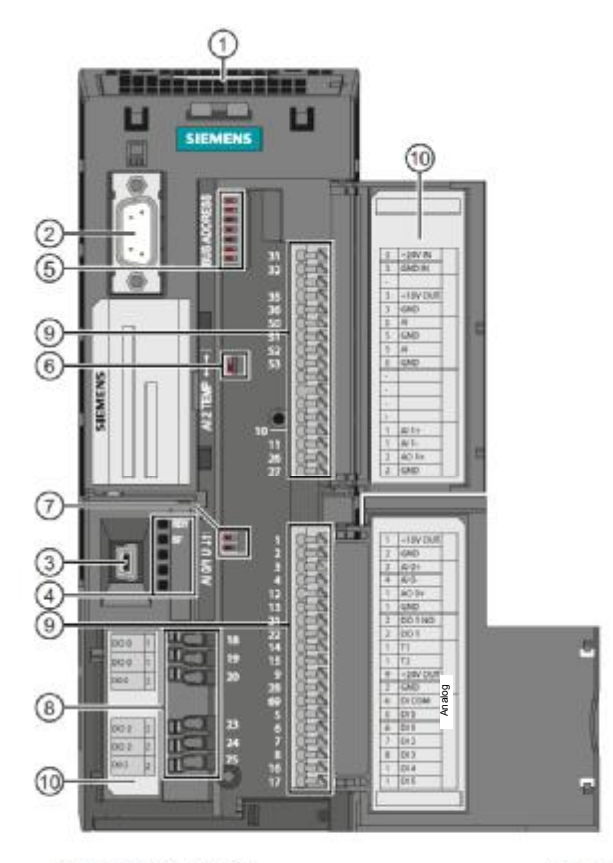

(1)Abertura para cartão de memória (cartão MMC ou SD)

(2)Interface para painel de operação (IOP ou BOP-2)

RDY BF

(3)Interface USB

4LED indicador

(5) DIP switch para protocolo fieldbus

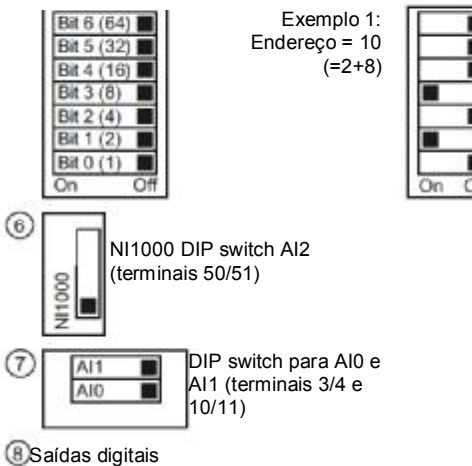

(9)Bornes

Denominações dos terminais

CU230P-2 HVAC

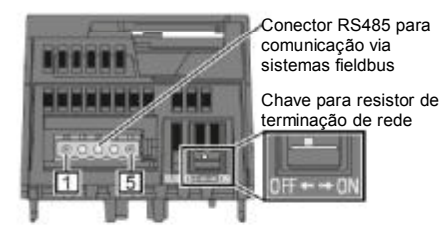

#### Contato Denominação

- 0V, potencial de referência 1 2 RS485P, recepção e envio (+)
- 3 RS485N, recepção e envio (+) Blindagem de cabo
- 4 5 Não conectado

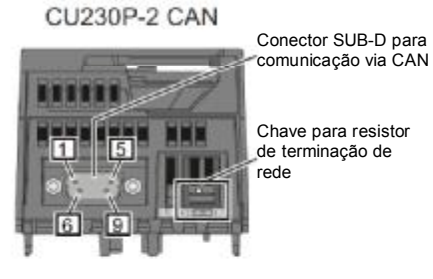

Contato Denominação Não atribuído

2 3 4

9

- CAN\_L, sinal CAN (dominante baixa)
- CAN\_GND, CAN terra
- Não atribuído
- (CAN\_SHLD), blindagem opcional (GND), CAN terra opcional CAN\_H, sinal CAN (dominante alta)
- Não atribuído
- Não atribuído

CU230P-2 DP

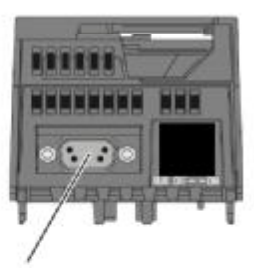

Tomada SUB-D para comunicação via PROFIBUS DP

### 2.1.2 Conexão de cabos nos terminais da CU230P-2

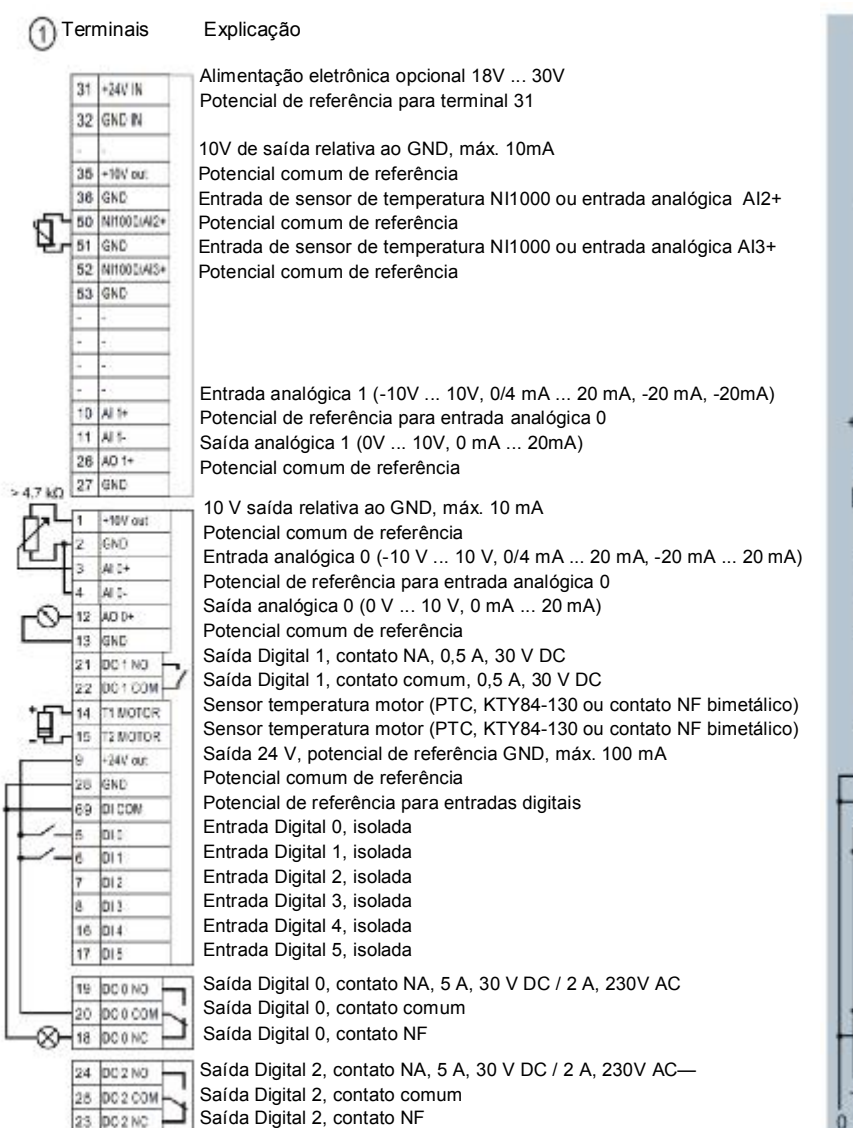

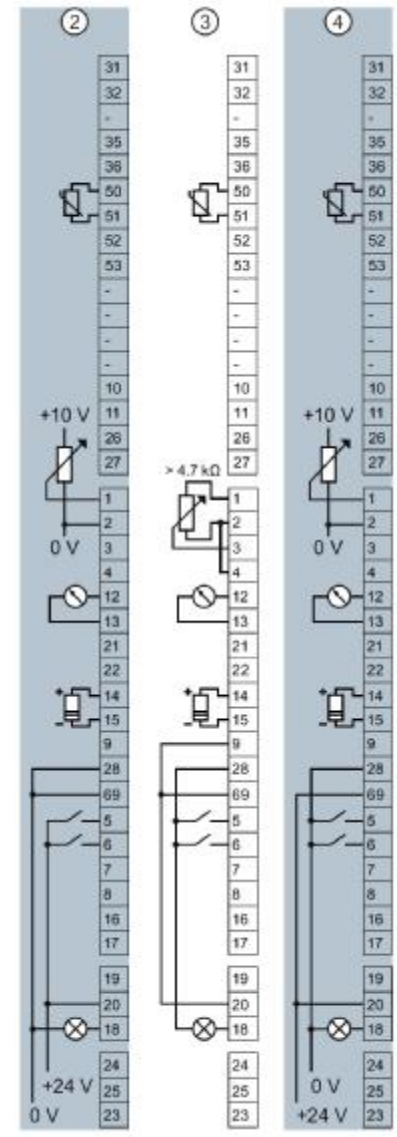

A fiação dos bornes não é mostrada completamente, a figura acima é um exemplo para cada tipo de terminal. Caso precise de mais de seis entradas digitais, use os terminais 3 e 4 (Al 0) ou terminais 10 e 11 (Al 1) como entradas digitais adicionais DI 11 ou DI 12.

- ① Fiação ao usar fontes de alimentação internas.
- ② Fiação ao usar fontes de alimentação externas.
- ③ Fiação ao usar fontes de alimentação internas.
- ④ Fiação ao usar fontes de alimentação externas.

- DI = alta, se a chave for fechada.
- DI = alta, se a chave for fechada.
- DI = baixa, se a chave for fechada.
- DI = baixa, se a chave for fechada.

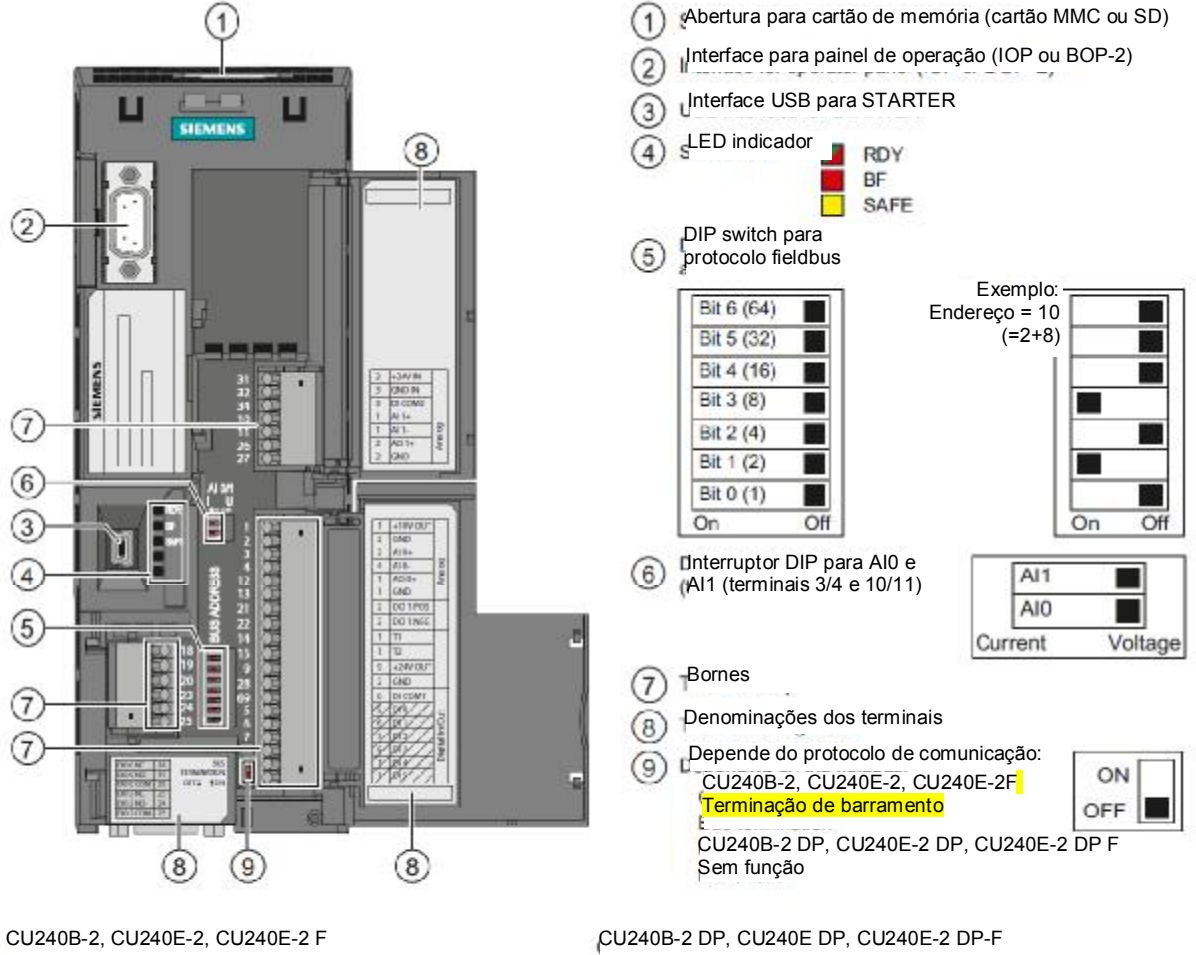

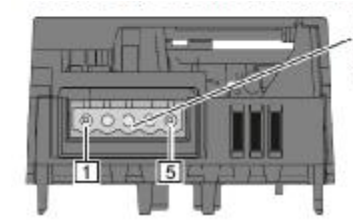

Conector RS485 para comunicação via sistemas fieldbus

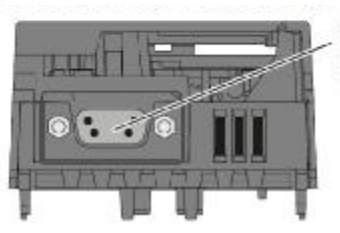

Tomada SUB D para Scomunicação via CPROFIBUS DP P

Contato Denominação

- 0 V, potencial de referência 1
- 2 RS485P, recepção e envio (+)
- 3 RS485N, recepção e envio (+)
- 4 Blindagem de cabo
- 5 Não conectado

#### 2.1.3 Interfaces da CU240B-2 e CU240E-2

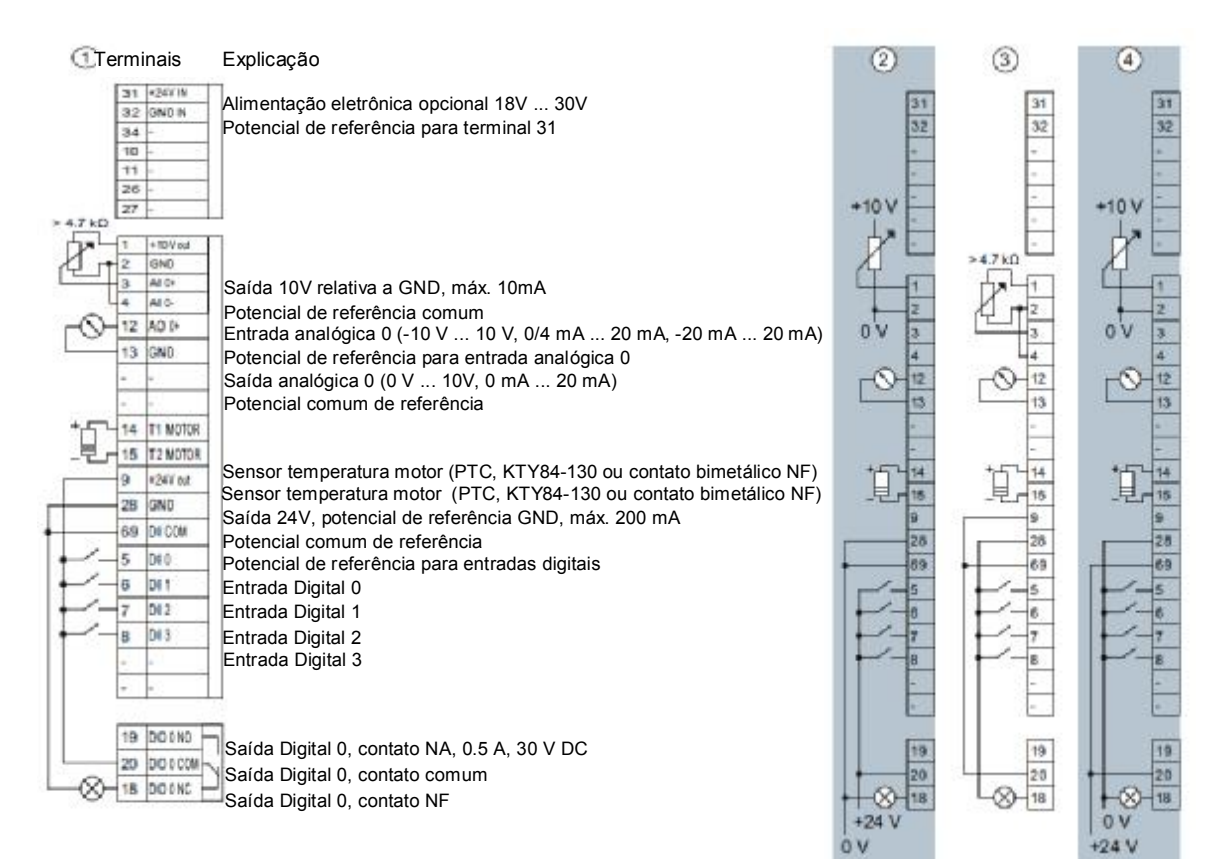

### 2.1.4 Conexão de cabos nos terminais da CU240B-2

Caso precise de mais de quatro entradas digitais, use os terminais 3 e 4 (Al 0) como entrada digital adicional DI 11.

- ① Fiação ao usar fontes de alimentação internas.
- ② Fiação ao usar fontes de alimentação externas.
- ③ Fiação ao usar fontes de alimentação internas.
- ④ Fiação ao usar fontes de alimentação externas.

- DI = alta, se a chave for fechada. DI = alta, se a chave for fechada.
- DI = baixa, se a chave for fechada.
- DI = baixa, se a chave for fechada.

2.1 Interfaces das Unidades de Controle

### 2.1.5 Conexão de cabos nos terminais da CU240E-2

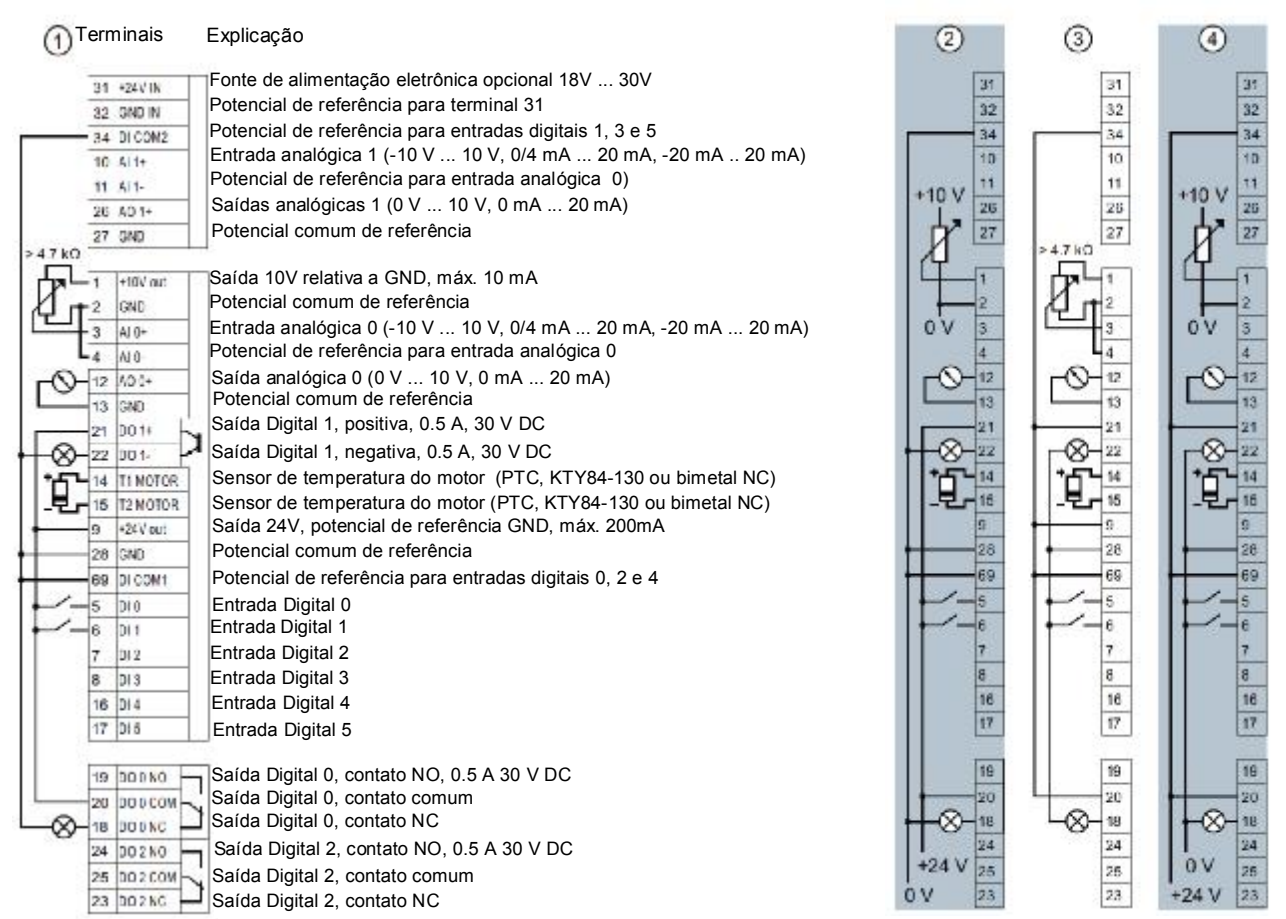

A fiação dos bornes não é mostrada completamente, mas como exemplo para cada tipo de entrada e saída. Caso necessite de mais de seis entradas digitais, use os terminais 3 e 4 (Al 0) ou terminais 10 e 11 (Al 1) como entradas digitais adicionais DI 11 ou DI 12.

- ① Fiação ao usar fontes de alimentação internas.
- ② Fiação ao usar fontes de alimentação externas.
- ③ Fiação ao usar fontes de alimentação internas.
- 4 Fiação ao usar fontes de alimentação externas.

- DI = alta, se a chave for fechada.
- DI = alta, se a chave for fechada.
- DI = baixa, se a chave for fechada.
- DI = baixa, se a chave for fechada.

### 2.2 Seleção de atribuição da interface

### 2.2 Seleção de atribuição da interface

O inversor oferece várias configurações previamente definidas para suas interfaces. Escolha a configuração apropriada (macro) e ligue os bornes conforme a configuração escolhida.

Se nenhuma configuração previamente definida for totalmente adequada para sua aplicação, siga os passos abaixo:

- 1. Ligue os bornes segundo sua aplicação.
- 2. Escolha a configuração mais adequada (macro).
- 3. Defina a macro escolhida durante o comissionamento básico.
- 4. Altere a função dos terminais inadequados.

### Macros 1 ... 5 com frequência fixa – CU240E-2

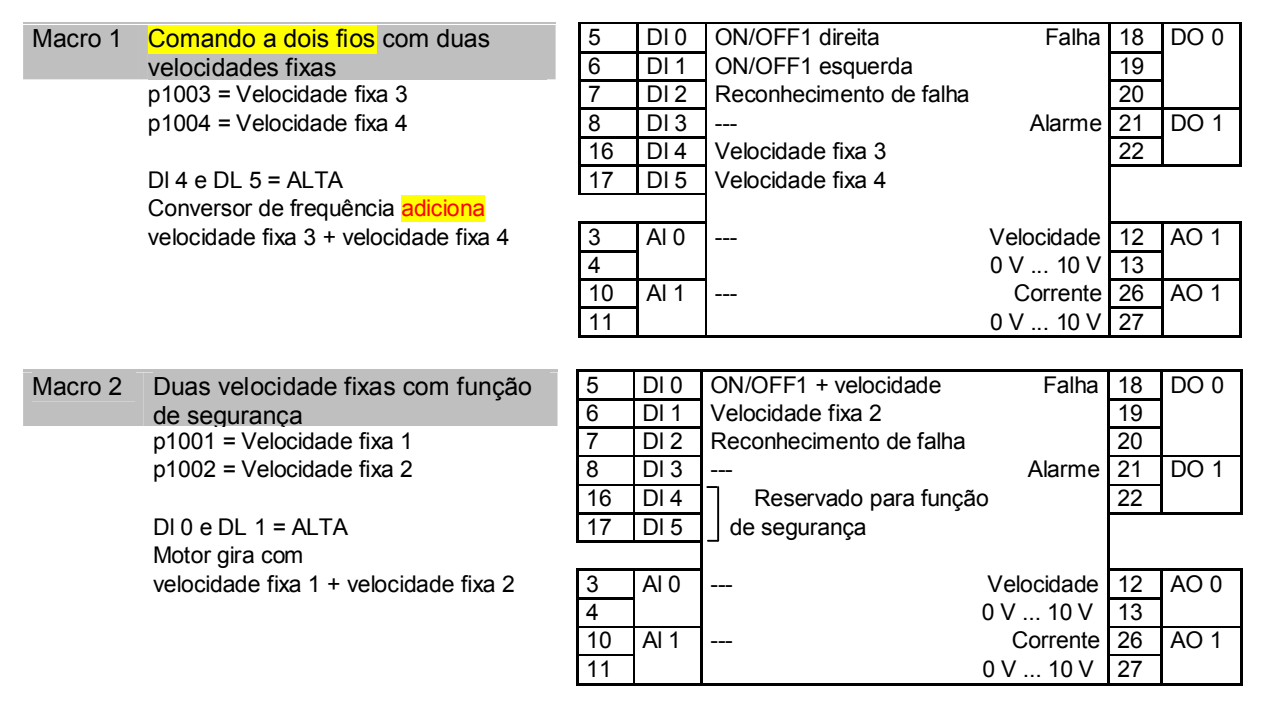

É preciso habilitar a função de segurança, veja a Seção: Habilitar segurança contra falhas, função "Safe Torque Off" (STO) (Página 29).

| Macro 3 | Quatro velocidades fixas          | 5  | DI 0 | ON/OFF1 + velocidade    | Falha      | 18 | DO 0 |
|---------|-----------------------------------|----|------|-------------------------|------------|----|------|
|         | p1001 = Velocidade fixa 1         | 6  | DI 1 | Velocidade fixa 2       |            | 19 |      |
|         | p1002 = Velocidade fixa 2         | 7  | DI 2 | Reconhecimento de falha |            | 20 |      |
|         | p1003 = Velocidade fixa 3         | 8  | DI 3 |                         | Alarme     | 21 | DO 1 |
|         | p1004 = Velocidade fixa 4         | 16 | DI 4 | Velocidade fixa 3       |            | 22 |      |
|         |                                   | 17 | DI 5 | Velocidade fixa 4       |            |    |      |
|         |                                   |    |      |                         |            |    |      |
|         | Várias DI = ALTA                  | 3  | AI 0 |                         | Velocidade | 12 | AO 0 |
|         | Conversor de frequência adiciona  | 4  |      |                         | 0 V 10 V   | 13 |      |
|         | velocidades fixas correspondentes | 10 | AI 1 |                         | Corrente   | 26 | AO 1 |
|         |                                   | 11 |      |                         | 0 V 10 V   | 27 |      |

#### ınstalaçao

2.2 Seleção de atribuição da interface

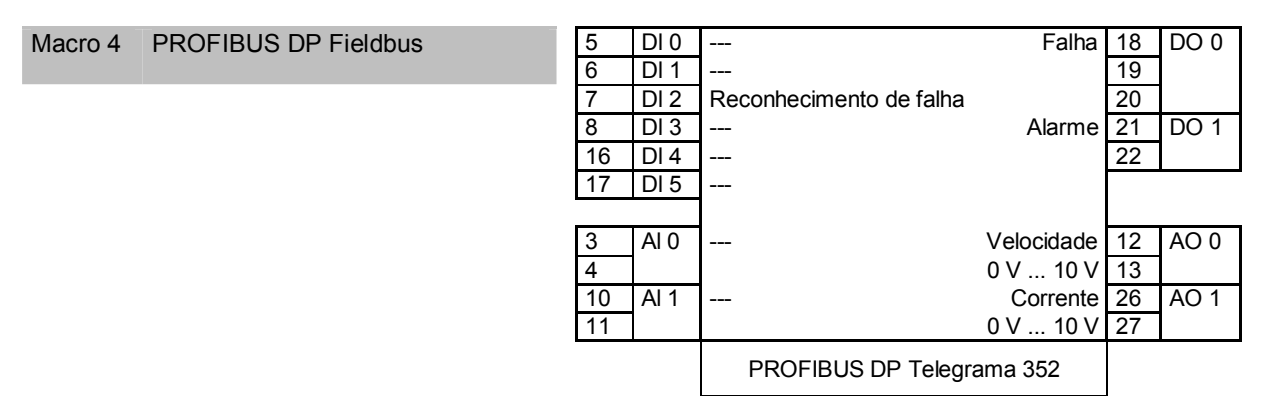

Veja na próxima Seção como obter o arquivo GSD: Obtenção do arquivo GSD (Página 34).

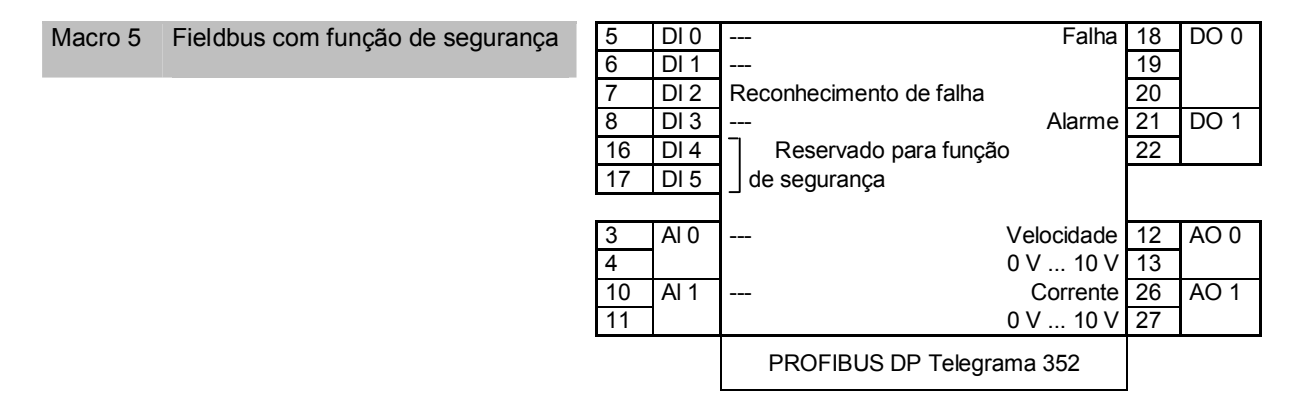

É necessário habilitar a função de segurança, veja a Seção: Habilitar função segura "Safe Torque Off" (STO) (Página 29). Veja na próxima Seção como obter o arquivo GSD: Obtenção do arquivo GSD (Página 34).

#### Duas funções de segurança - macro 6 - CU240E-2 F e CU240E-2 DP F

| Macro 6 | PROFIBUS DP fieldbus com duas | 5  | DI 0 | Reservado para          | Falha      | 18 | DO 0 |
|---------|-------------------------------|----|------|-------------------------|------------|----|------|
|         | funções de segurança          | 6  | DI 1 | de segurança 1          |            | 19 |      |
|         |                               | 7  | DI 2 |                         |            | 20 |      |
|         |                               | 8  | DI 3 | Reconhecimento de falha | Alarme     | 21 | DO 1 |
|         |                               | 16 | DI 4 | Reservado para função   | C          | 22 |      |
|         |                               | 17 | DI 5 | de segurança 2          |            |    |      |
|         |                               |    |      |                         |            |    |      |
|         |                               | 3  | AI 0 |                         | Velocidade | 12 | AO 0 |
|         |                               | 4  |      |                         | 0 V 10 V   | 13 |      |
|         |                               | 10 | AI 1 |                         | Corrente   | 26 | AO 1 |
|         |                               | 11 |      |                         | 0 V 10 V   | 27 |      |
|         |                               |    |      | PROFIBUS DP Telegra     | ima 352    |    |      |

É necessário habilitar a função de segurança, veja a Seção: Habilitar função segura "Safe Torque Off" (STO) (Página 29). Veja na próxima Seção como obter o arquivo GSD: Obtenção do arquivo GSD (Página 34).

| Ma | acro | 7    | DI 3 = | BAIXA             | PROFIE          | BUS DF | P fiel | dbus |   |      | DI 3 = ALTA   | Jogging vi              | a DI C | e DI 1 |
|----|------|------|--------|-------------------|-----------------|--------|--------|------|---|------|---------------|-------------------------|--------|--------|
|    | 5    | DI 0 |        |                   |                 | Falha  | 18     | DO 0 | 5 | DI 0 | Jog 1         | Falha                   | 18     | DO 0   |
|    | 6    | DI 1 |        |                   |                 |        | 19     |      | 6 | DI 1 | Jog 2         |                         | 19     |        |
|    | 7    | DI 2 | Recon  | hecimento         | de falha        |        | 20     |      | 7 | DI 2 | Reconheciment | Reconhecimento de falha |        |        |
|    | 8    | DI 3 | Baixa  |                   |                 |        |        |      | 8 | DI 3 | Alta          |                         |        |        |
|    |      |      |        |                   |                 |        |        |      |   |      |               |                         |        |        |
|    | 3    | AI 0 |        |                   | Velo            | cidade | 12     | AO 0 | 3 | AI 0 |               | Velocidade              | 12     | AO 0   |
|    | 4    |      |        |                   | 0 V .           | 10 V   | 13     |      | 4 |      |               | 0 V 10 V                | 13     |        |
|    |      |      |        | PROFIB<br>Telegra | BUS DP<br>ama 1 |        |        |      |   |      |               |                         |        |        |

### Automático/local - mudança entre fieldbus e modo jog macro 7 - CU240B-2

Veja na próxima Seção como obter o arquivo GSD: Obtenção do arquivo GSD (Página 34).

# Mudança automático/local - mudança entre fieldbus e modo jog macro 7 – CU230P-2 e CU240E-2

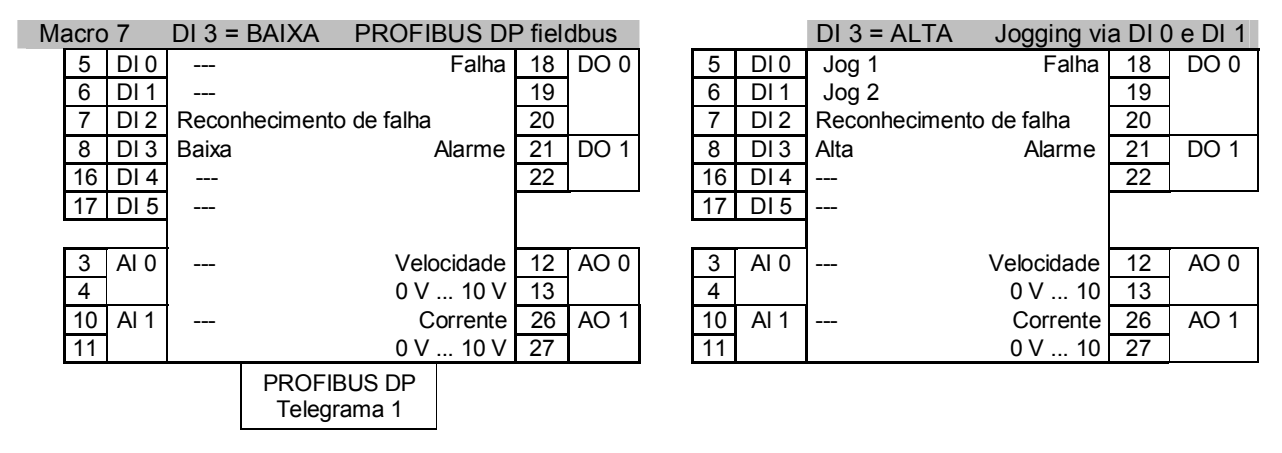

Veja na próxima Seção como obter o arquivo GSD: Obtenção do arquivo GSD (Página 34).

### Potenciômetro motorizado – macro 9 – CU240B-2

Macro 9 Potenciômetro Motorizado (MOP)

| 5 | DI 0 | ON/OFF1                 | Falha      | 18 | DO 0 |
|---|------|-------------------------|------------|----|------|
| 6 | DI 1 | MOP sobe                |            | 19 |      |
| 7 | DI 2 | MOP desce               |            | 20 |      |
| 8 | DI 3 | Reconhecimento de falha |            |    |      |
|   |      |                         |            |    |      |
| 3 | AI 0 |                         | Velocidade | 12 | AO 0 |
| 4 | ]    |                         | 0 V 10 V   | 13 |      |

2.2 Seleção de atribuição da interface

### Potenciômetro motorizado - macro 9 - CU230P-2 e CU240E-2

| Macro 9 | Potenciômetro motorizado (MOP) | 55 |
|---------|--------------------------------|----|
|         |                                |    |

| 5  | DI 0 | ON/OFF1                 | Falha      | 18 | DO 0 |
|----|------|-------------------------|------------|----|------|
| 6  | DI 1 | MOP acima               |            | 19 |      |
| 7  | DI 2 | MOP abaixo              |            | 20 |      |
| 8  | DI 3 | Reconhecimento de falha | Alarme     | 21 | DO 1 |
| 16 | DI 4 |                         |            | 22 |      |
| 17 | DI 5 |                         |            |    |      |
|    |      |                         |            |    |      |
| 3  | AI 0 |                         | Velocidade | 12 | AO 0 |
| 4  |      |                         | 0 V 10 V   | 13 |      |
| 10 | AI 1 |                         | Corrente   | 26 | AO 1 |
| 11 |      |                         | 0 V 10 V   | 27 |      |

### Potenciômetro motorizado com função de segurança - macro 8 - CU240E-2,

| Macro 8 | Potenciômetro motorizado (MOP) | 5  | DI 0 | ON/OFF1                 | Falha      | 18 | DO 0 |
|---------|--------------------------------|----|------|-------------------------|------------|----|------|
|         | com funções de segurança       | 6  | DI 1 | MOP acima               |            | 19 |      |
|         |                                | 7  | DI 2 | MOP abaixo              |            | 20 |      |
|         |                                | 8  | DI 3 | Reconhecimento de falha | Alarme     | 21 | DO 1 |
|         |                                | 16 | DI 4 | Reservado para função   | )          | 22 |      |
|         |                                | 17 | DI 5 | de segurança            |            |    |      |
|         |                                |    |      |                         |            |    |      |
|         |                                | 3  | AI 0 |                         | Velocidade | 12 | AO 0 |
|         |                                | 4  |      |                         | 0 V 10 V   | 13 |      |
|         |                                | 10 | AI 1 |                         | Corrente   | 26 | AO 1 |
|         |                                | 11 |      |                         | 0 V 10 V   | 27 |      |

É necessário habilitar a função de segurança, veja a Seção: Habilitar função segura "Safe Torque Off" (STO) (Página 29).

#### Processo industrial - macros 14 e 15 - CU230P-2 e CU240E-2

| Mad | crc | 0 14 | DI 3 = BAIXA        | PROFIBUS DF    | P fiel | dbus |   |    |      | DI 3 = ALTA          | Po<br>Motor | otenció<br>izado | ômetro<br>(MOP) |
|-----|-----|------|---------------------|----------------|--------|------|---|----|------|----------------------|-------------|------------------|-----------------|
| 5   | 5   | DI 0 |                     | Falha          | 18     | DO 0 |   | 5  | DI 0 | ON/OFF1              | Falha       | 18               | DO 0            |
| 6   | 5   | DI 1 | Falha externa       |                | 19     |      |   | 6  | DI 1 | Falha externa        |             | 19               |                 |
| 7   | 7   | DI 2 | Reconhecimento de   | e falha        | 20     |      |   | 7  | DI 2 | Reconhecimento de fa | Iha         | 20               |                 |
| 8   | 3   | DI 3 | Baixa               | Alarme         | 21     | DO 1 |   | 8  | DI 3 | Alta                 | Alarme      | 21               | DO 1            |
| 1   | 6   | DI 4 |                     |                | 22     |      |   | 16 | DI 4 | MOP acima            |             | 22               |                 |
| 1   | 7   | DI 5 |                     |                |        |      |   | 17 | DI 5 | MOP abaixo           |             |                  |                 |
|     |     |      |                     |                | 10     |      | 1 |    |      |                      |             | 10               | 10.0            |
|     | 3   | AI 0 |                     | Velocidade     | 12     | AO 0 |   | 3  | AI 0 | Ve                   | locidade    | 12               | AO 0            |
| 4   | ł   |      |                     | 0 V 10 V       | 13     |      |   | 4  |      |                      | 0 V 10      | 13               |                 |
| 1   | 0   | Al 1 |                     | Corrente       | 26     | AO 1 |   | 10 | Al 1 |                      | Corrente    | 26               | AO 1            |
| 1   | 1   |      |                     | 0 V 10 V       | 27     |      |   | 11 |      |                      | 0 V 10      | 27               |                 |
|     |     |      | PROFIBI<br>Telegrar | JS DP<br>na 20 |        |      |   |    |      |                      |             |                  |                 |

Veja na próxima Seção como obter o arquivo GSD: Obtenção do arquivo GSD (Página 34).

| Ма  | icro ' | 15   | DI 3 = BAIXA      | Setpoint Anal | ógio | :0   |   |    |      | DI 3 = ALTA Pot         | enció | ômetro |
|-----|--------|------|-------------------|---------------|------|------|---|----|------|-------------------------|-------|--------|
| - 1 | 5      | 0 וס |                   | Falha         | 18   |      | 1 | 5  | 0 וח | ON/OEE1 Ealba           | 18    |        |
|     | 6      | DI 1 | Falha externa     | i alla        | 19   | 000  |   | 6  | DI 1 | Falha externa           | 19    | 000    |
|     | 7      | DI 2 | Reconhecimento de | e falha       | 20   |      |   | 7  | DI 2 | Reconhecimento de falha | 20    |        |
|     | 8      | DI 3 | Baixa             | Alarme        | 21   | DO 1 |   | 8  | DI 3 | Alta Alarme             | 21    | DO 1   |
|     | 16     | DI 4 |                   |               | 22   |      |   | 16 | DI 4 | MOP acima               | 22    |        |
|     | 17     | DI 5 |                   |               |      |      |   | 17 | DI 5 | MOP abaixo              |       |        |
|     |        | -    |                   |               |      |      |   |    |      |                         |       |        |
|     | 3      | AI 0 | Setpoint          | Velocidade    | 12   | AO 0 |   | 3  | AI 0 | Velocidade              | 12    | AO 0   |
|     | 4      |      | 🗖 I U-10V         | 0 V 10 V      | 13   |      |   | 4  |      | 0 V 10 V                | 13    |        |
|     | 10     | AI 1 | ]                 | Corrente      | 26   | AO 1 |   | 10 | AI 1 | Corrente                | 26    | AO 1   |
|     | 11     |      |                   | 0 V 10 V      | 27   |      |   | 11 |      | 0 V 10 V                | 27    |        |

Controle de fio duplo ou triplo - macros 12, 17, 18, 19, 20 - CU240B-2

|            | Macro 12 | Macro 17 | Macro 18 |
|------------|----------|----------|----------|
| Comando a  | Método 1 | Método 2 | Método 3 |
| dois fios  |          |          |          |
| Comando de | ON/OFF1  | ON/OFF1  | ON/OFF1  |
| controle 1 |          | direita  | direita  |
| Comando de | Reversão | ON/OFF1  | ON/OFF1  |
| controle 2 |          | esquerda | esquerda |

|                          | Macro 19       | Macro 20       |
|--------------------------|----------------|----------------|
| Comando a três           | Método 1       | Método 2       |
| fios                     |                |                |
| Comando de<br>controle 1 | Habilitar/OFF1 | Habilitar/OFF1 |
| Comando de<br>controle 2 | ON direita     | ON             |
| Comando de<br>controle 3 | ON esquerda    | Reversão       |

|       |                                                                |                                                                                                    |                                                                                                    | -                                                                                                    |
|-------|----------------------------------------------------------------|----------------------------------------------------------------------------------------------------|----------------------------------------------------------------------------------------------------|----------------------------------------------------------------------------------------------------|
| DIT   | Comando de controle 2                                          |                                                                                                    | 19                                                                                                    |                                                                                                    |
| DI 2  | Reconhecimento de falha                                        | а                                                                                                    | 20                                                                                                    |                                                                                                    |
| DI 3  |                                                                |                                                                                                    |                                                                                                    |                                                                                                    |
|       |                                                                |                                                                                                    |                                                                                                    |                                                                                                    |
| AI 0+ | Setpoint                                                       | Velocidade                                                                                                    | 12                                                                                                    | AO 0+                                                                                                    |
|       | 🗖 I U -10                                                      | 0 V 10 V                                                                                                    | 13                                                                                                    |                                                                                                    |
|       |                                                                |                                                                                                    |                                                                                                    |                                                                                                    |
| DI 0  | Comando de controle 1                                          | Falha                                                                                                    | 18                                                                                                    | DO 0                                                                                                    |
| DI 1  | Comando de controle 2                                          |                                                                                                    | 19                                                                                                    |                                                                                                    |
| DI 2  | Comando de controle 3                                          |                                                                                                    | 20                                                                                                    |                                                                                                    |
| DI 3  | Reconhecimento de falh                                         | na                                                                                                    |                                                                                                    |                                                                                                    |
|       |                                                                |                                                                                                    |                                                                                                    |                                                                                                    |
| AI 0+ | Setpoint                                                       | Velocidade                                                                                                    | 12                                                                                                    | AO 0+                                                                                                    |
|       | □ <b>□</b> I U-10                                              | 0 V 10 V                                                                                                    | 13                                                                                                    |                                                                                                    |
|       | DI 2<br>DI 3<br>AI 0+<br>DI 0<br>DI 1<br>DI 2<br>DI 3<br>AI 0+ | DI 2       Reconhecimento de falha         DI 3          Al 0+       Setpoint         I       U -10         DI 0       Comando de controle 1         DI 1       Comando de controle 2         DI 2       Comando de controle 3         DI 3       Reconhecimento de falha         Al 0+       Setpoint         I       U -10 | DI 2       Reconhecimento de falha         DI 3          Al 0+       Setpoint       Velocidade         □       I       U -10       0 V 10 V         DI 0       Comando de controle 1       Falha         DI 1       Comando de controle 2       DI 2         DI 2       Comando de controle 3         DI 3       Reconhecimento de falha         Al 0+       Setpoint       Velocidade         □       I       U-10       0 V 10 V | DI 2       Reconhecimento de falha       20         DI 3           Al 0+       Setpoint       Velocidade       12         DI 0       Comando de controle 1       Falha       18         DI 1       Comando de controle 2       19         DI 2       Comando de controle 3       20         DI 3       Reconhecimento de falha       12         Al 0+       Setpoint       Velocidade       12         DI 3       Reconhecimento de falha       12         DI 4       U-10       0 V 10 V       13 |

Controle de fio duplo ou triplo - macros 12, 17, 18, 19, 20 - CU230P-2 e CU240E-2

| Comando a dois fios   | Macro 12 | Macro 17            | Macro 18            |
|-----------------------|----------|---------------------|---------------------|
|                       | Método 1 | Método 2            | Método 3            |
| Comando de            | ON/OFF1  | ON/OFF1             | ON/OFF1             |
| controle 1            |          | direita             | direita             |
| Comando de controle 2 | Reversão | ON/OFF1<br>esquerda | ON/OFF1<br>esquerda |

|                          | Macro 19       | Macro 20       |
|--------------------------|----------------|----------------|
| Comando a dois fios      | Método 1       | Método 2       |
| Comando de<br>controle 1 | Habilitar/OFF1 | Habilitar/OFF1 |
| Comando de<br>controle 2 | ON direita     | ON             |
| Comando de<br>controle 3 | ON esquerda    | Reversão       |

| 5  | DI 0 | Comando de controle 1  | Falha      | 18 DO 0 |
|----|------|------------------------|------------|---------|
| 6  | DI 1 | Comando de controle 2  |            | 19      |
| 7  | DI 2 | Reconhecimento de fall | na         | 20      |
| 8  | DI 3 |                        | Alarme     | 21 DO 1 |
| 16 | DI 4 |                        |            | 22      |
| 17 | DI 5 |                        |            |         |
|    |      |                        |            |         |
| 3  | AI 0 | Setpoint               | Velocidade | 12 AO 0 |
| 4  |      | □ I U-10               | 0 V 10 V   | 13      |
| 10 | AI 1 |                        | Corrente   | 26 AO 1 |
| 11 |      |                        | 0 V 10 V   | 27      |
|    |      |                        |            | •       |
| 5  | DI 0 | Comando de controle 1  | Falha      | 18 DO 0 |
| 6  | DI 1 | Comando de controle 2  | Γ          | 19      |
| 7  | DI 2 | Comando de controle 3  | Γ          | 20      |
| 8  | DI 3 | Reconhecimento de falh | na Alarme  | 21 DO 1 |
| 16 | DI 4 |                        | Γ          | 22      |
| 17 | DI 5 |                        | Ē          | •       |
|    | -    |                        |            |         |
| 3  | AI 0 | Setpoint               | Velocidade | 12 AO 1 |
| 4  |      | □ <b>□</b> I U-10      | 0 V 10 V   | 13      |
| 10 | AI 1 |                        | Corrente   | 26 AO 1 |
| 11 |      |                        | 0 V 10 V   | 27      |

#### Instalaçao

2.2 Seleção de atribuição da interface

#### Comunicação via USS - macro 21 - CU240B-2

#### Macro 21 Fieldbus USS DI 0 Falha 18 DO 0 5 ---6 DI 1 19 7 DI 2 Reconhecimento de falha 20 8 DI 3 p2020 = Taxa de transmissão p2022 = número PZD p2023 = número PKW AI 0 Velocidade 12 AO 0 3 4 0 V ... 10 V 13 USS Transmissão 38400 2PZD, PIV variável

#### Comunicação via USS – macro 21 – CU230P-2 HVAC e CU240E-2

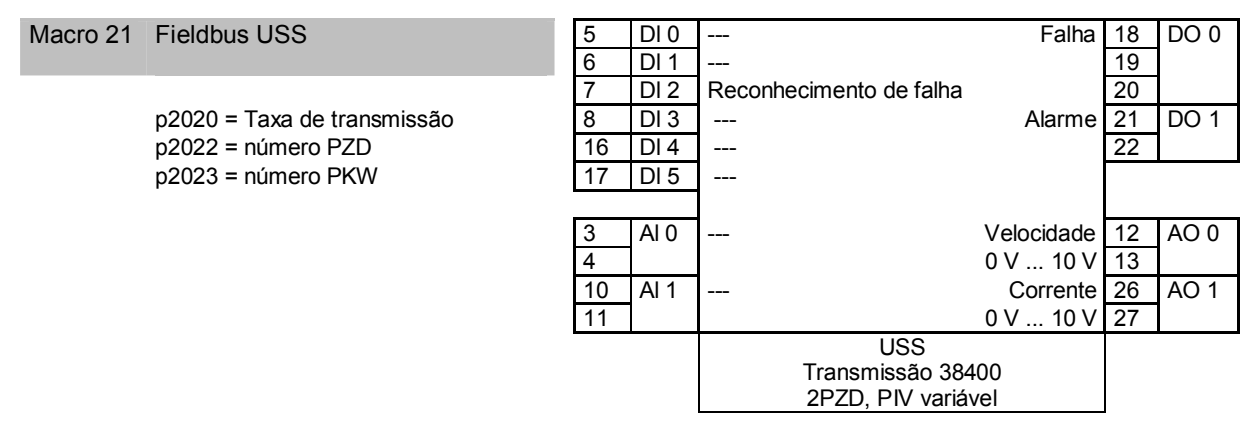

Informações adicionais sobre fieldbus USS podem ser encontradas nas instruções de operação.

#### Comunicação via CAN - macro 22 - CU230P-2 CAN

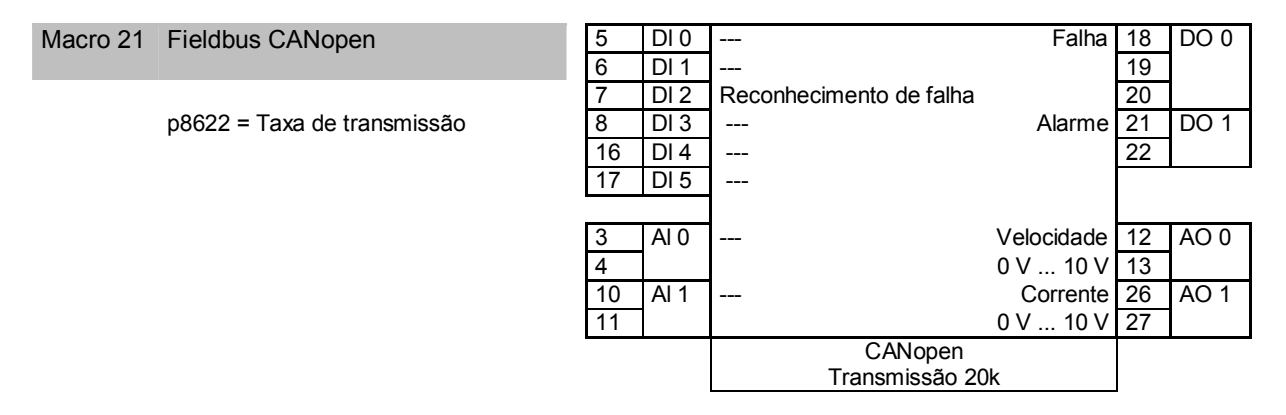

Informações adicionais sobre fieldbus CANopen podem ser encontradas nas instruções de operação.

## Comissionamento

O comissionamento da IOP é feito com uso dos assistentes de comissionamento básico (Página 12). Se o IOP não incluir o software efetivo do conversor de frequência, a mensagem "Atualização necessária" será exibida. Os dados necessários podem ser encontrados na Internet (<u>http://support.automation.siemens.com/WW/view/en/43896115</u>).

No comissionamento básico, selecione o modo de controle para o motor, digite os dados do motor e defina a função das interfaces do conversor de frequência. É possível encontrar os diagramas de cabos na Seção Selecionando a atribuição de interface (Página 21).

Durante o comissionamento com assistente de aplicativo, pode ser necessário complementar a fiação dos bornes para atender as necessidades do aplicativo.

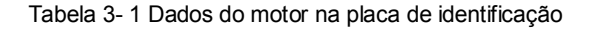

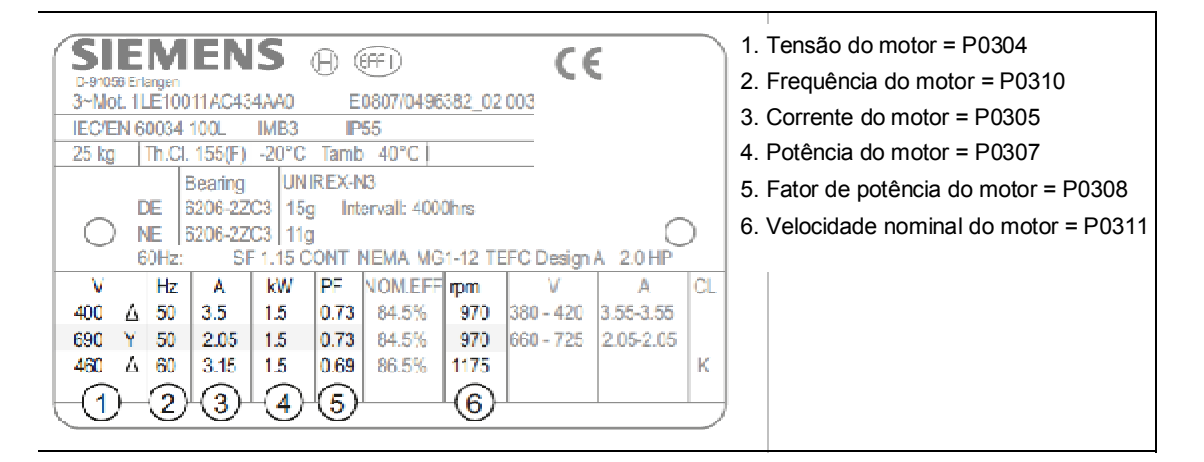

#### Visão geral do comissionamento

• Durante o comissionamento com assistentes, o primeiro passo é dar o RESET às configurações de fábrica. Isso garante a configuração básica do conversor de frequência.

Após o comissionamento básico, o assistente selecionado o guiará pelas configurações específicas do aplicativo.

- Antes dos seus dados de comissionamento serem aceitos pelo conversor de frequência, é necessário verificá-los e confirmá-los. Isso é feito usando o penúltimo item do menu RESUMO DAS CONFIGURAÇÕES. Nessa tela, role abaixo para CONTINUAR e fazer o reconhecimento, em OK.
- O último passo é a solicitação SALVAR ou INTERROMPER O ASSISTENTE? Selecione SALVAR. Agora o comissionamento utilizando assistente foi concluído.
- É possível alterar posteriormente seus ajustes do conversor de frequência (Seção Visão Geral dos parâmetros mais importantes (Página 30).
- Assim que tiver concluído o comissionamento, é recomendável fazer o backup das configurações do seu conversor de frequência, por exemplo, no IOP, para evitar que sejam perdidas em caso de defeito do conversor de frequência (Seção Backup de dados no cartão de memória (Página 34)).

3.1 Ajustes do menu de comissionamento básico

### 3.1 Ajustes do menu de comissionamento básico

#### Comece no menu: ASSISTENTES/COMISSIONAMENTO BÁSICO

O assistente "Comissionamento Básico" o guiará pelos seguintes passos do comissionamento:

| No.   | Tela de entrada do IOP         | Configuração selecionada do IOP                                                                                                    | Parâmetro                 |
|-------|--------------------------------|----------------------------------------------------------------------------------------------------|---------------------------|
| 01/21 | Rest aos ajustes de<br>fábrica | [1] sim                                                                                                    | P0970 =                   |
| 02/21 | Modo de controle               | [0] V/f com característica linear                                                                                                    | P1300 =                   |
| 03/21 | Tipo de Encoder                | [0] Não ativado                                                                                                    | P0400 =                   |
| 04/21 | Pulsos do Encoder              | Tipo de encoder não ativado<br>P0408 definido como padrão                                                                                                    | Confirmar com OK          |
| 05/21 | Dados do motor                 | [0] Europa 50 Hz, kW                                                                                                    | P0100 =                   |
| 06/21 | Características                | 50 Hz / 87 Hz                                                                                                    | Selecionar característica |
| 07/21 | Conexões de motor              | Observar a conexão do motor (estrela/triângulo)!                                                                                                    | Confirmar com OK          |
| 08/21 | Dados do motor                 | Digitar dados do motor para 50Hz (consulte 06/23)                                                                                                    | Confirmar com OK          |
| 09/21 | Potência nominal               | Digite [kW] (ou [hp]) conforme placa de identificação do motor                                                                                                    | P0307=                    |
| 10/21 | Velocidade do Motor            | Digite [rpm] conforme placa de identificação do motor                                                                                                    | P0311 =                   |
| 11/21 | Corrente do motor              | Digite [A] conforme placa de identificação do motor                                                                                                    | P0305=                    |
| 12/21 | Tensão do motor                | Digite [V] conforme placa de identificação do motor                                                                                                    | P0304=                    |
| 13/21 | ID de dados do motor           | [1] Medição estacionária e rotativa <sup>1)</sup><br>Se o motor não puder girar livremente, ex. se a viagem<br>for limitada mecanicamente, selecione a configuração [2]<br>"MotID somente estacionário". | P1900 =                   |
| 14/21 | Configuração I/O               | Selecione uma configuração previamente definida, veja a<br>Seção <mark>: Selecionar atribuição da interface (Página 21)</mark>                                                                           | P0015 =                   |
| 15/21 | Velocidade mínima              | Digite a velocidade mínima [rpm], acima da qual o motor<br>deverá operar.                                                                                                    | P1080 =                   |
| 16/21 | Aceleração                     | Tempo [s] nos quais o motor deverá acelerar partindo<br>parado até a velocidade máxima (P1082).                                                                                                    | P1120 =                   |
| 17/21 | Desaceleração                  | Tempo [s] nos quais o motor deverá desacelerar partindo da velocidade máxima (P1082) até parar.                                                                                                    | P1121 =                   |
| 18/21 | Resumo das<br>configurações    | Lista de verificação + Selecionar < Continuar> + OK                                                                                                    | P3900 =                   |
| 19/21 | Salvar configurações           | Salvar                                                                                                    | Confirmar com OK          |
| 20/21 | Salvando, aguarde              |                                                                                                    | Confirmar com OK          |
| 21/21 | ID de dados do motor           | O ID de dados do motor é iniciado no comando ON seguinte.                                                                                                    | Confirmar com OK          |

#### Identificação de dados do motor

O alarme A07791 é a saída enquanto o conversor de frequência não tiver identificado os dados do motor. É necessário ligar o motor (ex. no IOP) para identificar os dados do motor. O conversor de frequência desliga o motor depois que a identificação de dados do motor for concluída.

### 🗥 CUIDADO

### Identificação de dados do motor para cargas perigosas

Proteja peças perigosas da fábrica e do sistema antes de iniciar a identificação de dados do motor, ex. cercando o local perigoso ou baixando cargas suspensas até o chão.

### 3.2 Habilitar a função segura "Safe Torque Off" (STO)

Neste manual, o comissionamento da função segura STO é descrito ao ser controlado via entrada digital de segurança.

Uma descrição detalhada de todas as funções de segurança e controles com uso do PROFIsafe pode ser encontrada no Manual de Funções Safety Integrated.

| Terminais             |             | Defina os parâmetros abaixo para liberar a STO: |                                                                                                    |  |
|-----------------------|-------------|-------------------------------------------------|----------------------------------------------------------------------------------------------------|--|
| Entrada<br>digital de |             | p9761 =                                         | Digitar a senha da função de segurança (ajuste de fábrica = 0)                                                                                                    |  |
|                       | 16 DI 4 STO | p9762 =                                         | Digitar a nova senha, se necessário (0 FFFF FFFF)                                                                                                    |  |
| oogarariya            | 17 DI 5     | p9763 =                                         | Confirmar a nova senha                                                                                                    |  |
|                       |             | p0010=95                                        | Digitar o comissionamento de todas as funções seguras                                                                                                    |  |
|                       |             | p9601 =1                                        | A seleção STO é feita via borne                                                                                                    |  |
|                       |             | p9659 = .                                       | Definir o temporizador de procedimento de verificação forçada.<br>Para cumprir as normas EN 954-1, ISO 13849-1 e IEC 61508<br>sobre detecção de erros de tempo, o inversor deverá testar<br>regularmente seus circuitos relacionados a segurança para<br>garantir o funcionamento correto dos mesmos. |  |
|                       |             | p9700 = 208                                     | Copiar os parâmetros de segurança                                                                                                    |  |
|                       |             | p9701 = 220                                     | Confirmar parâmetros de segurança                                                                                                    |  |
|                       |             | p0010=0                                         | Finalizar comissionamento de funções seguras                                                                                                    |  |

3.3 Visão geral dos parâmetros mais importantes

## 3.3 Visão geral dos parâmetros mais importantes

#### Tabela 3-2 Definição das interfaces do conversor de frequência

| Parâmetro | Possíveis configurações                                                                  |  |  |  |
|-----------|------------------------------------------------------------------------------------------|--|--|--|
| p0015     | Macro da unidade de acionamento                                                          |  |  |  |
|           | Definir a atribuição preliminar para entradas e saídas usando uma das macros de 1 a 22 . |  |  |  |

#### Tabela 3- 3Seleção de protocolo fieldbus

| Parâmetro | Possíveis configurações (seleção de opções, depende do tipo de CU)                                                           |  |  |  |  |  |  |
|-----------|----------------------------------------------------------------------------------------------------|--|--|--|--|--|--|
| p2030     | 0: Sem protocolo (isso significa: Controle via entradas digitais/ <mark>terminais de conexão</mark> )<br>1: USS<br>2: Modbus |  |  |  |  |  |  |
|           | 4: CAN<br>5: BACnet                                                                                                    |  |  |  |  |  |  |

#### Tabela 3-4 Definição do gerador de função rampa

| Parâmetro | Significado                                               |
|-----------|-----------------------------------------------------------|
| p1080     | Velocidade mínima em [rpm]                                |
| p1082     | Velocidade máxima em [rpm]                                |
| p1120     | Tempo de aceleração do motor após ser ligado em [s]       |
| p1121     | Tempo de desaceleração do motor após ser desligado em [s] |

#### Tabela 3- 5Definição do modo controle

| Parâmetro | Ajustes possíveis                                                                                                |  |  |  |  |  |  |  |
|-----------|----------------------------------------------------------------------------------------------------|--|--|--|--|--|--|--|
| p1300     | Ajuste de modo de controle de acionamento em malha aberta e malha fechada                                        |  |  |  |  |  |  |  |
|           | 0: Controle V/f com característica linear                                                                        |  |  |  |  |  |  |  |
|           | 1: Característica V/f linear com Controle de Fluxo de Corrente (FCC)                                             |  |  |  |  |  |  |  |
|           | 2: Controle V/f com características quadráticas                                                                  |  |  |  |  |  |  |  |
|           | 3: Características V/f livremente selecionáveis                                                                  |  |  |  |  |  |  |  |
|           | 4: Característica V/f linear ECO                                                                                 |  |  |  |  |  |  |  |
|           | 5: Característica V/f linear para aplicações que exijam precisão de frequência em sistemas têxteis               |  |  |  |  |  |  |  |
|           | 6: Características V/f lineares com FCC para aplicações que exijam precisão de frequência em sistemas<br>têxteis |  |  |  |  |  |  |  |
|           | 7: Características V/f quadráticas com ECO                                                                       |  |  |  |  |  |  |  |
|           | 19: Controle V/f sem características                                                                             |  |  |  |  |  |  |  |
|           | 20: Controle vetorial sem encoder de velocidade                                                                  |  |  |  |  |  |  |  |
|           | 22: Controle de torque sem encoder de velocidade                                                                 |  |  |  |  |  |  |  |

| Parâmetro | Ajustes possíveis                     |  |  |  |  |  |  |
|-----------|---------------------------------------|--|--|--|--|--|--|
| p0100     | Norma IEC/NEMA para motores           |  |  |  |  |  |  |
|           | 0: Europa 50 [Hz]                     |  |  |  |  |  |  |
| p0300     | Seleção de tipo de motor              |  |  |  |  |  |  |
|           | 0: Sem motor                          |  |  |  |  |  |  |
|           | 1: Motor de indução                   |  |  |  |  |  |  |
|           | 2: Motor síncrono                     |  |  |  |  |  |  |
| p0304     | Tensão do motor em [V]                |  |  |  |  |  |  |
| p0305     | Corrente do motor em [A]              |  |  |  |  |  |  |
| p0307     | Frequência do motor em [kW] ou [hp]   |  |  |  |  |  |  |
| p0310     | Frequência do motor em [Hz]           |  |  |  |  |  |  |
| p0311     | Velocidade do motor em [rpm]          |  |  |  |  |  |  |
| p0625     | Temperatura ambiente do motor em [°C] |  |  |  |  |  |  |
| p0640     | Corrente limite do motor em [A]       |  |  |  |  |  |  |

Tabela 3- 6Dados do motor segundo a placa de identificação

#### Troca de função do motor de terminal

#### Tabela 3-7 Entradas Digitais

| Parâmetro | Terminais<br>CU240B-2 | Terminais<br>CU240E-2 | Terminais<br>CU230P-2 | Sinal | Fontes de comando de funções importantes                          |
|-----------|-----------------------|-----------------------|-----------------------|-------|-------------------------------------------------------------------|
| p0722.0   | 5 / 69                | 5 / 69                | 5 / 69                | DI 0  | p0840 - ON/OFF (OFF1)                                             |
| p0722.1   | 6 / 69                | 6 / 69                | 6 / 69                | DI 1  | p2103 - Reconhecimento falhas                                     |
| p0722.2   | 7 / 69                | 7 / 69                | 7 / 69                | DI 2  | ¬p1055/p1056 - modo jog<br>p1035/p1036 - potenciômetro motorizado |
| p0722.3   | 8 / 69                | 8 / 34                | 8 / 69                | DI 3  | p1020 p1023 - Velocidade fixa ponto definido                      |
| p0722.4   | -                     | 9 / 34                | 9 / 69                | DI 4  | p1230 - ativa frenagem DC                                         |
| p0722.5   | -                     | 10 / 34               | 10 / 69               | DI 5  | p2200 - habilita controlador de tecnologia                        |

#### Tabela 3- 8 Troca de função de entrada digital

| Troca de função                                                                                                    | Exemplos                                                                                          |
|----------------------------------------------------------------------------------------------------|---------------------------------------------------------------------------------------------------|
| <ol> <li>Selecione a função necessária usando um parâmetro "BI".</li> <li>Ajuste esse parâmetro com o valor do parâmetro de situação<br/>r0722.x da entrada digital necessária.</li> </ol> | Função: Ligar motor via DI 2.<br>Ajuste: p0840 = 722.2<br>p0840<br>7DI 2 r0722.2 722.2<br>ON/OFF1 |
|                                                                                                    | Função: Reconhecimento falha usando DI 1.<br>Ajuste: p3981 = 722.1<br>6 DI 1 - r0722.1 722.1      |

#### Comissionamento

3.3 Visão geral dos parâmetros mais importantes

| Parâmetro | Terminais<br>CU240B-2 | Terminais<br>CU240E-2 | Terminais<br>CU230P-2 | Sinal | Sinais de situação importantes              |
|-----------|-----------------------|-----------------------|-----------------------|-------|---------------------------------------------|
| p0730     | 18 / 19 / 20          | 18 / 19 / 20          | 18 / 19 / 20          | DO 0  | r52.2 - operação habilitada (motor rodando) |
| p0731     | -                     | 21 / 22               | 21 / 22               | DO 1  | r52.3 - falha ativa                         |
| p0732     | -                     | 23 / 24 / 25          | 23 / 24 / 25          | DO 2  | 52.7 - Alarme ativo                         |

#### Tabela 3- 9 Saídas Digitais (saídas de relés)

#### Tabela 3- 10 Mudança de função de saída digital

| Mudança de função                                                                                                    | Exemplo                                                                                                    |
|----------------------------------------------------------------------------------------------------|----------------------------------------------------------------------------------------------------|
| <ol> <li>Selecione a função necessária marcada usando um<br/>parâmetro "BO".</li> <li>Ajuste o parâmetro p073x da saída digital necessária com o<br/>valor do parâmetro "BO".</li> </ol> | Função: Sinal "Falha" em DO 1.<br>Ajuste: p0731 = 52.3<br>$1 - \frac{p0731}{r0052.3} = 52.3$ 21 DO 1<br>22 |

#### Tabela 3-11 Entradas analógicas e sensores de temperatura

| Parâmetro  | Terminais<br>CU240B-2                                  | Terminais<br>CU240E-2 | Terminais<br>CU230P-2 | Sinal | Possíveis configurações                                                                                                    |  |  |
|------------|--------------------------------------------------------|-----------------------|-----------------------|-------|----------------------------------------------------------------------------------------------------|--|--|
| p0756 [0]  | 3 / 4                                                  | 3 / 4                 | 3 / 4                 | AI 0  | 0: Entrada de tensão unipolar (0 V …+10 V)                                                                                                    |  |  |
| p0756 [1]  | -                                                      | 10 / 11               | 10 / 11               | AI 1  | 1: Entrada de tensão unipolar monitorada (+2 V +10                                                                                                    |  |  |
| p0756 [2]  | -                                                      | -                     | 50 / 51               | AI 2  | 2: Entrada de corrente unipolar (0 mA+20 mA)                                                                                                    |  |  |
| p0756 [3]  | -                                                      | -                     | 52 / 53               | AI 3  | <ul> <li>3: Entrada de corrente unipolar (chia trin 20 ma)</li> <li>3: Entrada de corrente unipolar monitorada (+4 mA+20 mA)</li> <li>4: Entrada de tensão bipolar (-10 V+10 V)</li> <li>6: Sensor de temperatura Ni1000 (-50 °C +150 °C)</li> <li>7: Sensor de temperatura PT1000 (-50+250°C)</li> <li>8: Nenhum sensor conectado</li> </ul> |  |  |
| p0755 [03] | p0755 [0…3] Entradas analógicas, valor percentual real |                       |                       |       |                                                                                                    |  |  |

#### Tabela 3-12 Mudança de função de entrada analógica

| Mudança de função                                                                                                    | Exemplos                                                         |  |  |  |
|----------------------------------------------------------------------------------------------------|------------------------------------------------------------------|--|--|--|
| <ol> <li>Selecione a função marcada necessária usando um<br/>parâmetro "Cl".</li> </ol>                              | Função: Al 0 fornece o ponto definido para o<br>controlador PID. |  |  |  |
| <ol> <li>Defina esse parâmetro com o valor de parâmetro r0755.x da<br/>entrada analógica.</li> </ol>                 | Ajuste: p2253 = 55[0]                                            |  |  |  |
| Use o parâmetro p0756[0] e o interruptor I/U à frente do conversor de frequência para configurar a entrada analógica |                                                                  |  |  |  |

como entrada de tensão ou corrente.

#### Tabela 3- 13Saídas analógicas

| Parâmetro   | Terminais<br>CU240B-2     | Terminais<br>CU240E-2 | Terminais<br>CU230P-2 | Sinal | Ajuste                                                                                                    |
|-------------|---------------------------|-----------------------|-----------------------|-------|----------------------------------------------------------------------------------------------------|
| p0771[0]    | 12 / 13                   | 12 / 13               | 12 / 13               | AO 0  | Sinais de situação importantes:<br>0: Saída analógica travada<br>21: Valor real de velocidade<br>24: Frequência de saída uniformizada<br>25: Tensão de saída uniformizada<br>26: Tensão ligação DC uniformizada<br>27: Valor real de corrente (valor absoluto<br>uniformizado) |
| p0771[1]    | -                         | 26 / 27               | 26 / 27               | AO 1  |                                                                                                    |
| p0776[0, 1] | Tipo de saídas analógicas |                       |                       |       | 0: Saída de corrente (0 mA … +20 mA)<br>1: Saída de tensão (0 V … +10 V)<br>2: Saída de corrente (+4 mA … +20 mA)                                                                                                    |

#### Tabela 3- 14Mudança de função de saída analógica

| Mudança de função                                                                                                    | Exemplos                                                                                |
|----------------------------------------------------------------------------------------------------|-----------------------------------------------------------------------------------------|
| <ol> <li>Selecionar a função F necessária marcada com parâmetro<br/>"CO".</li> <li>Definir parâmetro p0771 da saída analógica para valor do<br/>parâmetro "CO".</li> </ol> | Função: Sinal "Corrente" em AO 0.<br>Ajuste: p0771 = 27<br> i  <u>p0771</u><br>12 AO 0+ |
| Use o parâmetro p0776[0] para configurar a entrada analógica co                                                                                                    | mo entrada de tensão ou corrente                                                        |

#### Tabela 3- 15 Interface de sensor de temperatura do motor

| Parâmetro | Terminal                                 | Abreviatura  | Possível configuração                                                      |  |  |
|-----------|------------------------------------------|--------------|----------------------------------------------------------------------------|--|--|
| p0601     | 01 14 T1 motor (+)                       |              | 0: Sem sensor (Ajuste de fábrica)                                          |  |  |
|           | 15                                       | T2 motor (-) | 1: PTC thermistor (→ P0604)<br>2: KTY84 (→ P0604)<br>4: Sensor ThermoClick |  |  |
| p0604     | Limite de alarme de temperatura do motor |              |                                                                            |  |  |

3.4 Backup de dados em cartão de memória

#### 3.4 Backup de dados em cartão de memória

Para salvar as configurações do conversor de frequência é necessário um cartão de memória vazio. Proceda como segue:

- Desligue a fonte do conversor de frequência
- Espere até que o conversor de frequência fique totalmente sem tensão e sem qualquer LED aceso na Unidade de Controle.
- Insira o cartão de memória vazio na abertura de cartão da Unidade de Controle.
- Depois ligue novamente a fonte do conversor de frequência.

Quando a fonte estiver ligada, o conversor de frequência copia suas configurações para o cartão de memória.

#### Nota

Se o cartão de memória já possuir configurações de outro conversor de frequência, então o conversor de frequência não irá escrever suas configurações no cartão de memória, mas tomará as configurações do cartão de memória.

### 3.5 Obtenção do arquivo GSD

GSD é um arquivo de descrição para escravo PROFIBUS. Existem duas opções para obtenção do GSD do seu inversor:

- 1. Você pode encontrar o GSD do inversor SINAMICS na Internet (<u>http://support.automation</u>. siemens.com/WW/view/en/22339653/133100).
- O GSD está salvo no inversor. O inversor escreve seu GSD no cartão de memória se você inserir o cartão de memória no inversor e definir p0804 como 12. É possível transferir o GSD para seu PG/PC usando o cartão de memória.

### Índice

### A

analógica, Entrada 17, 19, 20 analógica, Saída 17, 19, 20

### C

Comissionamento, 28

## D

digital, Entrada 17, 19, 20 digital, Saída 17, 19, 20 Download, 7 Acionador ES Básico, 9

### F

Tamanho de quadro, 11 Tamanhos de quadros, 11 FS (Tamanho de Quadro), 11

### G

GSD (Generic Station Description), 34

### M

Sensor de temperatura de motor, 17, 19, 20

### <mark>0</mark>

Painel de Operação BOP-2, 9 Portátil, 9 IOP, 9 Kit de Montagem IP54, 9

## P

Kit de Conexão para PC, 9 Módulo de Alimentação, 11

#### S Sária a

Série, comissionamento em, 7 STARTER Download, 9 Número do pedido, 9

### Т

Temperatura, sensor de, 17, 19, 20

#### **U** Upload, 7

Siemens AG Setor Industrial Tecnologia de Acionamento Sistemas de Controle de Movimento Postfach 3180 91050 ERLANGEN Reservamos o direito de fazer alterações técnicas. © Siemens AG 2011

www.siemens.com/sinamics-g120